# Configuración y verificación del canal de puerto en dispositivos Firepower

# Contenido

Introducción **Prerequisites Requirements Componentes Utilizados** Antecedentes Configurar Canal de puertos en FPR4100/FPR9300 Configure un canal de puertos desde la interfaz de usuario de FXOS (FPR4100/FPR9300) Configuración del switch Configure un canal de puertos desde la CLI de FXOS (FPR4100/FPR9300) Canal de puertos en FPR21xx/FPR1xxx Configuración del FDM Verificación Verifique el canal de puertos en FPR4100/FPR9300 Verifique el canal de puertos en FPR21xx/FPR1xxx Troubleshoot Descripción general del LACP Solucione problemas del canal de puertos en FPR4100/FPR9300 Solucione problemas del canal de puertos en FPR21xx/FPR1xxx Solución de problemas adicional (común en todas las plataformas) Problemas comunes Caso 1. Diferencia de modo en EtherChannel Caso 2. Diseño de canal de puertos incorrecto Caso 3. Canal de puertos de FXOS sin asignar Caso 4. Las Alertas De Estado Sobre El Canal De Puerto No Reciben Ningún Paquete Caso 5. Alerta de estado en FMC: canal de puerto desasociado o interfaz agregada Consideraciones sobre el canal de puertos Aspectos del diseño Caso 1. FTD/ASA blade en HA Caso 2. FTD/ASA en clúster Caso 3. Canal de puertos finalizado en FXOS Caso 4. Canal de puertos a través de FXOS Consideraciones adicionales Preguntas frecuentes Información Relacionada

# Introducción

Este documento describe cómo configurar, verificar y resolver problemas de Port-Channel en appliances Firepower.

# Prerequisites

# Requirements

Cisco recomienda que tenga conocimiento sobre estos temas:

- Centro de administración Firepower (FMC)
- Administrador de chasis Firepower (FCM)
- Firepower eXtensible Operating System (FXOS)
- Firepower Threat Defense (FTD)
- EtherChannel (EC)

Nota: En este documento, los términos EtherChannel y Port-Channel (PC) se utilizan indistintamente.

# **Componentes Utilizados**

La información que contiene este documento se basa en las siguientes versiones de software y hardware.

- 2 FPR4120 en FXOS 2.2(2.17), FTD 6.2.0.2.51
- 1 x FPR4110 en FXOS 2.1(0.159), FTD 6.1.0.330
- 1 x FPR2110 en FTD 6.2.1 (build 341)
- 1 FPR1150 en FTD 6.5.0
- WS-C3750X-24 en 15.2(4)E5

La información que contiene este documento se creó a partir de los dispositivos en un ambiente de laboratorio específico. Todos los dispositivos que se utilizan en este documento se pusieron en funcionamiento con una configuración verificada (predeterminada). Si tiene una red en vivo, asegúrese de entender el posible impacto de cualquier comando.

# Antecedentes

En este documento se describe la configuración, la verificación y la resolución de problemas del canal de puertos en dispositivos Firepower (FPR1xxx, FPR21xx, FPR41xx, FPR93xx). Los ejemplos de configuración del documento se basan en Firepower Threat Defence (FTD), pero muchos conceptos (por ejemplo, la verificación y la resolución de problemas) también son totalmente aplicables a Adaptive Security Appliance (ASA).

# Configurar

# Canal de puertos en FPR4100/FPR9300

# Diagrama de la red

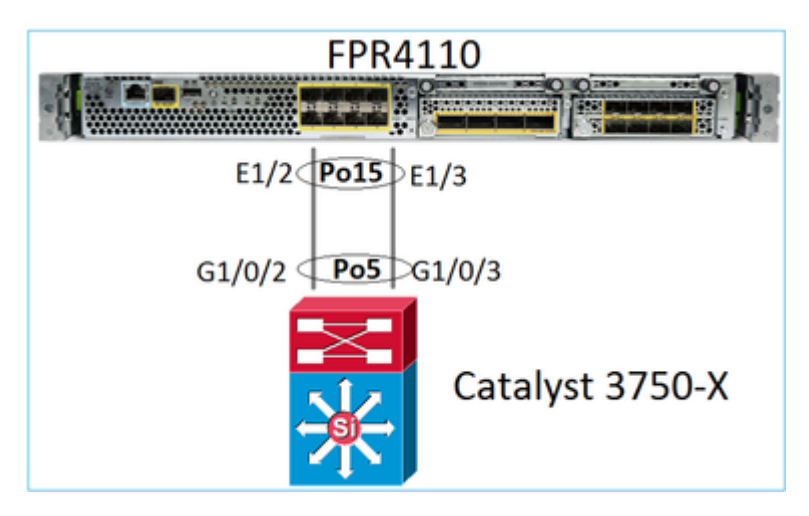

# Configure un canal de puertos desde la interfaz de usuario de FXOS (FPR4100/FPR9300)

El canal de puertos de FTD en dispositivos Firepower se administra mediante el código de FXOS. En FPR4100/FPR9300, la configuración se realiza desde el administrador de chasis Firepower:

| Overview Interfa     | Logical D   | evices Security | Engine Platform S | Settings           |                  |                  |    |
|----------------------|-------------|-----------------|-------------------|--------------------|------------------|------------------|----|
|                      |             |                 | USB 2 4           | le 1<br>5 7<br>6 8 | Network Module : | 2 : Empty        |    |
| All Interfaces Hardv | vare Bypass |                 |                   |                    |                  |                  |    |
|                      |             |                 |                   |                    |                  |                  |    |
| Interface            | Туре        | Admin Speed     | Operational Speed | Application        | Admin Duplex     | Auto Negotiation | 0  |
| 📾 мдмт               | Management  |                 |                   |                    |                  |                  |    |
| Port-channel15       | data        | 1gbps           | 1gbps             | FTD                | Full Duplex      | no               | up |
| Ethernet1/2          |             |                 |                   |                    |                  |                  | up |
| Ethernet1/3          |             |                 |                   |                    |                  |                  | up |
| Port-channel48       | cluster     | 10gbps          | indeterminate     |                    | Full Duplex      | no               | ad |

1gbps

10gbps

FTD

Full Duplex

Full Duplex

no

no

up

fa

| All Interfaces Hardwa | are Bypass |                   |                            |       |               |             |     |        |
|-----------------------|------------|-------------------|----------------------------|-------|---------------|-------------|-----|--------|
|                       |            | Edit Port Cha     | nnel - Port-c              | hanne | 15            |             |     | ?×     |
| Interface             | Туре       | Port Channel ID:  | 15                         |       | C Enable      |             |     |        |
| MGMT                  | Management | Type:             | Data                       | *     |               |             |     |        |
| ✓ ₩ Port-channel15    | data       | Admin Speed:      | 1gbps                      | *     |               |             |     |        |
| Ethernet1/2           |            | Admin Duplex:     | Full Duplex                | *     |               |             |     |        |
| Ethernet1/3           |            | Auto Negotiation: | 🔍 Yes 🛞 No                 |       |               |             |     |        |
| Port-channel48        | cluster    |                   |                            |       |               |             |     |        |
| Ethernet1/1           | mgmt       | Interfaces        |                            |       |               |             |     |        |
| Ethernet1/4           | data       | Ava               | illable Interface          | _     |               | Member ID   |     |        |
| Ethernet1/5           | data       |                   | Sthematt /d                |       |               | Ethernet1/2 | 8   |        |
| Ethernet1/6           | data       |                   | Ethernet1/5                |       |               | Ethernect/5 |     |        |
| Ethernet1/7           | data       |                   | Ethernet1/6                |       |               |             |     |        |
| Ethernet1/8           | data       |                   | Ethernet1/7                |       | Add Interface |             |     |        |
| Ethernet3/1           | data       |                   | Ethernet3/1                |       |               |             |     |        |
| Ethernet3/2           | data       |                   | Ethernet3/2                |       |               |             |     |        |
| Ethernet2/2           | data       |                   | Ethernet3/3<br>Ethernet3/4 |       |               |             |     |        |
| B au                  | Gata       |                   | Ethernet3/5                |       |               |             |     |        |
| LEZ Ethernet3/4       | data       |                   | Ethornot9/6                | Ŧ     |               |             |     |        |
| LZ Ethernet3/5        | data       |                   |                            |       |               |             |     |        |
| Ethernet3/6           | data       |                   |                            |       |               | 0           | к ( | Cancel |

1gbps

10gbps

Ethernet1/1

Ethernet1/4

mgmt

data

El canal de puertos está inactivo (estado fallido) hasta que se asigna a un dispositivo lógico:

| Overview Interf                    | aces Logica  | al Devices Securi | ity Engine Platforr | n Settings  |              |                  |                   |                 |
|------------------------------------|--------------|-------------------|---------------------|-------------|--------------|------------------|-------------------|-----------------|
|                                    |              | CONSOLE MGMT      | Network Mo          | dule 1      | Network Mod  | ule 2 : Empty    | Network<br>1<br>2 | Module 3<br>3 5 |
| All Interfaces Hare                | dware Bypass |                   |                     |             |              |                  |                   |                 |
|                                    |              |                   |                     |             |              |                  |                   | 🔾 Add           |
| Interface                          | Туре         | Admin Speed       | Operational Speed   | Application | Admin Duplex | Auto Negotiation | Operation State   | Admin Sta       |
| MGMT                               | Management   |                   |                     |             |              |                  |                   |                 |
| <ul> <li>Port-channel15</li> </ul> | data         | 1gbps             | 1gbps               |             | Full Duplex  | no               | failed            |                 |
| Ethernet1/2                        | data         | 1gbps             |                     |             | Full Duplex  | no               | down              |                 |
| Ethernet1/3                        | data         | 1gbps             |                     |             | Full Duplex  | no               | down              |                 |
| Port-channel48                     | cluster      | 10gbps            | indeterminate       |             | Full Duplex  | no               | admin-down        | X               |
| Ethernet1/1                        | mgmt         | 1gbps             | 1gbps               | FTD         | Full Duplex  | no               | up                |                 |
| Ethernet1/4                        | data         | 10gbps            | 10gbps              |             | Full Duplex  | no               | failed            | X               |
| Ethernet1/5                        | data         | 10gbps            | 10gbps              |             | Full Duplex  | no               | sfp-not-present   | X               |
| Ethernet1/6                        | data         | 10gbps            | 10gbps              | FTD         | Full Duplex  | no               | sfp-not-present   | X               |
| Ethernet1/7                        | data         | 10gbps            | 10gbps              |             | Full Duplex  | no               | sfp-not-present   | X               |
| Ethernet1/8                        | data         | 10gbps            | 10gbps              |             | Full Duplex  | no               | sfp-not-present   | X               |
| Ethernet3/1                        | data         | 10gbps            | 10gbps              |             | Full Duplex  | no               | admin-down        | X               |

Full Duplex

Full Duplex

Full Duplex

Full Duplex

Full Duplex

no

no

no

no

no

admin-down

admin-down

admin-down

admin-down

admin-down

X

X

X

X

X

Para asignar el canal de puertos al dispositivo lógico:

10gbps

10gbps

10gbps

10gbps

10gbps

10gbps

10gbps

10gbps

10gbps

10gbps

data

data

data

data

data

Ethernet3/2

Ethernet3/3

Ethernet3/4

Ethernet3/5

Ethernet3/6

| Overview Interfaces                                    | ogical Devices Security Engine Platform Se | ttings System                  | 1 Tools |
|--------------------------------------------------------|--------------------------------------------|--------------------------------|---------|
| Provisioning - mzafeiro_F<br>Standalone   Cisco Firepo | D<br>ver Threat Defense   6.2.0.363        | s                              | ave     |
| Data Ports                                             |                                            |                                |         |
| Ethernet1/4                                            |                                            |                                |         |
| Ethernet1/5                                            |                                            |                                |         |
| Ethernet1/6                                            |                                            |                                |         |
| Ethernet1/7                                            |                                            |                                |         |
| Ethernet1/8                                            |                                            |                                |         |
| Ethernet3/1                                            | Ethernet1/6                                |                                |         |
| Ethernet3/2                                            |                                            |                                |         |
| Ethernet3/3                                            |                                            |                                |         |
| Ethernet3/4                                            |                                            | FTD - 6.2.0.363<br>Ethernet1/1 |         |
| Ethernet3/5 👄                                          | Port-                                      | Click to configure             |         |
| Ethernet3/6 🕞                                          | Challel 13                                 |                                |         |

## El resultado:

| Overview Interfa                                                                                                    | ces Logical [ | Devices Securi | ity Engine Pla  | tform Settings |              |                  |                 |              |     |
|----------------------------------------------------------------------------------------------------|---------------|----------------|-----------------|----------------|--------------|------------------|-----------------|--------------|-----|
| Network Module 1       Network Module 2: Empty         I       3       5         CONSOLE       MGMT       USB         2       4       6 |               |                |                 |                |              |                  |                 |              |     |
| All Interfaces Hardw                                                                                                    | are Bypass    |                |                 |                |              |                  |                 | -            |     |
|                                                                                                    |               |                |                 |                |              |                  |                 |              | 0   |
| Interface                                                                                                    | Туре          | Admin Speed    | Operational Spe | ed Application | Admin Duplex | Auto Negotiation | Operation State | Admin State  |     |
| MGMT                                                                                                    | Management    |                |                 |                |              |                  |                 | $\frown$     |     |
| <ul> <li>Port-channel15</li> </ul>                                                                                                    | data          | 1gbps          | 1gbps           | FTD            | Full Duplex  | no               | up              | $\checkmark$ | P ( |
| Ethernet1/2                                                                                                    |               |                |                 |                |              |                  | up              |              |     |
| Ethernet1/3                                                                                                    |               |                |                 |                |              |                  | up              |              |     |
| Port-channel48                                                                                                    | cluster       | 10gbps         | indeterminate   |                | Full Duplex  | no               | admin-down      | X            | P ( |
| Ethernet1/1                                                                                                    | mgmt          | 1gbps          | 1gbps           | FTD            | Full Duplex  | no               | up              |              | ø   |

### Puntos principales

- Antes del lanzamiento de FXOS 2.4.x, FPR4100/FPR9300 solo admitía el LACP (modo NO ACTIVADO o PAGP). A partir de FXOS 2.4.1.101, el modo ACTIVADO es compatible con datos y EtherChannel para compartir datos.
- Asegúrese de que las interfaces que se van a agregar al canal de puerto no se hayan agregado ya al dispositivo lógico. Si lo están, no aparecen en la interfaz cuando se agrega el canal de puerto.
- No puede habilitar/deshabilitar miembros del canal de puertos individuales, sino solo el canal de puertos en sí.
- No puede eliminar un canal de puerto que utilice un dispositivo lógico (por ejemplo, ASA o FTD). Debe desasociarlo primero.
- El canal de puertos no se activa hasta que se lo asigna a un dispositivo lógico. Si EtherChannel se elimina del dispositivo lógico o se elimina el dispositivo lógico, el canal de puertos vuelve al estado

### Suspendido.

• Establezca los puertos del switch que se conectan al modo **activo** para obtener la mejor compatibilidad.

### Configuración del switch

Cuando se configura el switch, para evitar inestabilidades del canal de puertos, se recomienda lo siguiente:

- Utilice el comando interface range.
- Cierre los miembros de la interfaz Port-Channel antes de realizar cambios que afecten al funcionamiento del canal de puerto (por ejemplo, si se cambia el modo de canal de puerto).

### **Ejemplo:**

```
<#root>
Switch(config)#
interface range g1/0/2 - 3
Switch(config-if-range)#
shutdown
Switch(config-if-range)#
switchport trunk encapsulation dot1q
Switch(config-if-range)#
switchport mode trunk
Switch(config-if-range)#
channel-group 5 mode active
Switch(config-if-range)#
no shutdown
```

Nota: Consulte siempre la sección Guía de configuración del modelo de switch para obtener más información.

### Configure un canal de puertos desde la CLI de FXOS (FPR4100/FPR9300)

Paso 1. Verifique las interfaces que ya están asignadas al dispositivo lógico de FTD.

<#root> FP4110-7-A# scope ssa FP4110-7-A /ssa # show logical-device Logical Device: Name Description Slot ID Mode Oper State Template Name 1 Standalone Ok mzafeiro\_FTD ftd FP4110-7-A /ssa # scope logical-device mzafeiro\_FTD FP4110-7-A /ssa/logical-device # show external-port-link External-Port Link: Name Port or Port Channel Name App Name Description Ethernet11\_ftd Ethernet1/1 ftd ftd Ethernet16\_ftd Ethernet1/6

Paso 2. Verifique las interfaces del chasis.

<#root>

FP4110-7-A#

scope eth-uplink

FP4110-7-A /eth-uplink #

scope fabric a

FP4110-7-A /eth-uplink/fabric #

show interface

Interface:

| cer lace.   |           |             |                 |                       |
|-------------|-----------|-------------|-----------------|-----------------------|
| Port Name   | Port Type | Admin State | e Oper State    | State Reason          |
| Ethernet1/1 | Mqmt      | Enabled     | <br>Up          |                       |
| Ethernet1/2 | Data      | Disabled    | Admin Down      | Administratively down |
| Ethernet1/3 | Data      | Disabled    | Admin Down      | Administratively down |
| Ethernet1/4 | Data      | Disabled    | Failed          | SFP checksum error    |
| Ethernet1/5 | Data      | Disabled    | Sfp Not Present | Unknown               |
| Ethernet1/6 | Data      | Disabled    | Sfp Not Present | Unknown               |
| Ethernet1/7 | Data      | Disabled    | Sfp Not Present | Unknown               |
| Ethernet1/8 | Data      | Disabled    | Sfp Not Present | Unknown               |
| Ethernet3/1 | Data      | Disabled    | Admin Down      | Administratively down |
| Ethernet3/2 | Data      | Disabled    | Admin Down      | Administratively down |
| Ethernet3/3 | Data      | Disabled    | Admin Down      | Administratively down |
| Ethernet3/4 | Data      | Disabled    | Admin Down      | Administratively down |
| Ethernet3/5 | Data      | Disabled    | Admin Down      | Administratively down |
| Ethernet3/6 | Data      | Disabled    | Admin Down      | Administratively down |

FP4110-7-A /eth-uplink/fabric #

show port-channel

Port Channel:

| Port | Channel | Id | Name           | Port Type | Admin State | Oper State | State Reason         |
|------|---------|----|----------------|-----------|-------------|------------|----------------------|
| 48   |         |    | Port-channel48 | Cluster   | Disabled    | Admin Down | Administratively dow |

```
Paso 3. Cree el canal de puertos.
```

```
<#root>
bsns-4110-2-A#
scope eth-uplink
bsns-4110-2-A /eth-uplink #
scope fabric a
bsns-4110-2-A /eth-uplink/fabric #
create port-channel 15
bsns-4110-2-A /eth-uplink/fabric/port-channel* #
create member-port Ethernet1/5
bsns-4110-2-A /eth-uplink/fabric/port-channel/member-port* #
exit
bsns-4110-2-A /eth-uplink/fabric/port-channel* #
create member-port Ethernet1/6
bsns-4110-2-A /eth-uplink/fabric/port-channel/member-port* #
exit
bsns-4110-2-A /eth-uplink/fabric/port-channel* #
set port-type data
bsns-4110-2-A /eth-uplink/fabric/port-channel* #
set speed 1gbps
bsns-4110-2-A /eth-uplink/fabric/port-channel* #
enable
bsns-4110-2-A /eth-uplink/fabric/port-channel* #
commit-buffer
```

Paso 4. Asigne la interfaz al dispositivo lógico de FTD:

<#root> FP4110-7-A#

scope ssa

FP4110-7-A /ssa #

#### scope logical-device mzafeiro\_FTD

FP4110-7-A /ssa/logical-device #

create external-port-link PC15\_ftd Port-channel15 ftd

FP4110-7-A /ssa/logical-device/external-port-link\* #

commit-buffer

FP4110-7-A /ssa/logical-device/external-port-link #

### Verificación

<#root>

FP4110-7-A#

scope ssa

FP4110-7-A /ssa #

scope logical-device mzafeiro\_FTD

FP4110-7-A /ssa/logical-device #

show external-port-link

External-Port Link:

NamePort or Port Channel Name App NameDescriptionEthernet11\_ftdEthernet1/1ftdEthernet16\_ftdEthernet1/6ftdPC15 ftdPort-channel15ftd

<#root>

FP4110-7-A#

scope eth-uplink

FP4110-7-A /eth-uplink #

scope fabric a

FP4110-7-A /eth-uplink/fabric #

show port-channel

Port Channel:

| Port Channel Id | Name           | Port Type | Admin State | Oper State | State Reason          |
|-----------------|----------------|-----------|-------------|------------|-----------------------|
| 15              | Port-channel15 | Data      | Enabled     | <br>Up     |                       |
| 48              | Port-channel48 | Cluster   | Disabled    | Admin Down | Administratively down |

FP4110-7-A /eth-uplink/fabric #

enter port-channel 15

FP4110-7-A /eth-uplink/fabric/port-channel #

```
show member-port
```

Member Port:

| Port Nam | ne   | Membership | Oper State | State Reason |
|----------|------|------------|------------|--------------|
|          |      |            |            |              |
| Ethernet | :1/2 | Up         | Up         |              |
| Ethernet | :1/3 | Up         | Up         |              |

Eliminación del canal de puertos de la CLI de FXOS (FPR4100/FPR9300)

<#root>
FP4110-7-A#
scope eth-uplink
FP4110-7-A /eth-uplink #
scope fabric a
FP4110-7-A /eth-uplink/fabric #
delete port-channel 15
FP4110-7-A /eth-uplink/fabric\* #
commit-buffer

# Canal de puertos en FPR21xx/FPR1xxx

Diagrama de la red

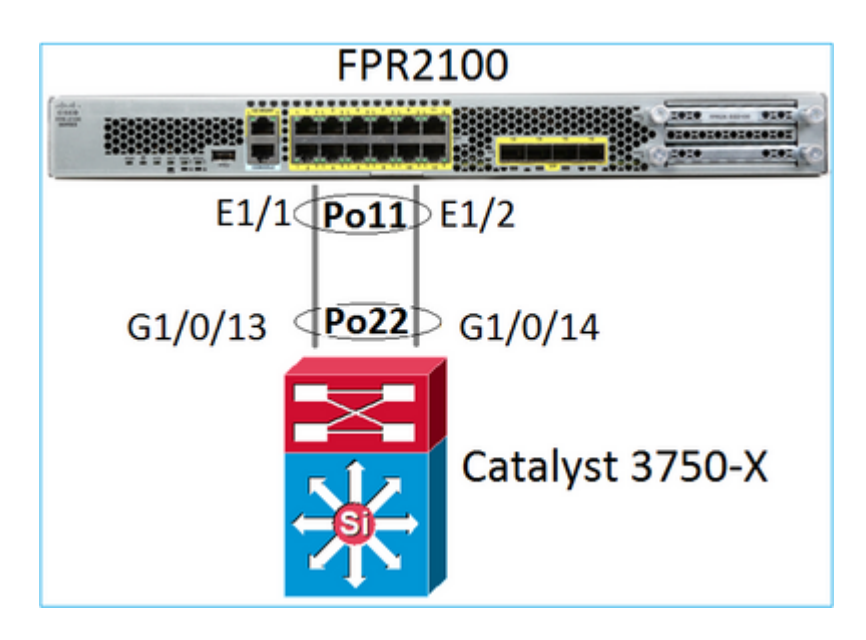

El canal de puertos de FTD en los dispositivos FPR21xx/FPR1xxx está administrado por el código de FXOS, pero la configuración se realiza desde el FMC ya que el código de FTD y FXOS está integrado en un paquete de software:

| (      | Over  | view          | Analysis             | Policies  | D    | evice   | es Ol   | oject | ts     | AMP  | • Intel | ligence   |               | Dep   | loy |
|--------|-------|---------------|----------------------|-----------|------|---------|---------|-------|--------|------|---------|-----------|---------------|-------|-----|
| 1      | Devio | e Ma          | nagement             | NAT       | VPI  | N •     | QoS     | P     | latfor | m Se | ttings  | FlexConfi | g Certifi     | cates |     |
| F<br>c | -TD   | 21(<br>irepov | ))<br>ver 2110 Threa | t Defense |      |         |         |       |        |      |         |           |               |       |     |
|        | Dev   | ice           | Routing              | Interfa   | ces  | Inli    | ine Set | s     | DHC    | Р    | SNMP    |           |               |       |     |
| ć      | 2     |               |                      |           |      |         |         |       |        |      |         |           |               |       |     |
|        | s     | Inte          | rface                |           | Logi | ical Na | ame     | Туре  | e      | Secu | rity Zo | MAC Ad    | ldress (Activ | e/S   | IP  |
|        | 0     | 1 (N)         | thernet1/1           |           |      |         |         | Physi | ical   |      |         |           |               |       |     |
|        | 0     | <b>(</b>      | thernet1/2           |           |      |         |         | Physi | ical   |      |         |           |               |       |     |
|        | 0     | 1 E           | thernet1/3           |           |      |         |         | Physi | ical   |      |         |           |               |       |     |

| Add Ether Channel Interface                                                    | ? ×    |
|--------------------------------------------------------------------------------|--------|
| Name: INSIDE Enabled Management Only                                           |        |
| Description:                                                                   |        |
| General IPv4 IPv6 Advanced Hardware Configuration                              |        |
| MTU:     1500     (64 -<br>9198)       Ether Channel ID *:     11     (1 - 48) |        |
| Available Interfaces C Selected Interfaces                                     |        |
| Search                                                                         | 8      |
| Ethernet1/13                                                                   |        |
| Ethernet1/14                                                                   |        |
| Ethernet1/15                                                                   |        |
| Ethernet1/16                                                                   |        |
| Ethermet1/2                                                                    |        |
| Ethernet1/3                                                                    |        |
|                                                                                |        |
|                                                                                |        |
| ок                                                                             | Cancel |

El modo (LACP activo o ACTIVADO) se configura desde la ficha Avanzado:

| Add Ether Ch    | Add Ether Channel Interface ? |                              |  |  |  |  |  |  |
|-----------------|-------------------------------|------------------------------|--|--|--|--|--|--|
| Name:           | INSIDE                        | 🗷 Enabled 🔲 Management Only  |  |  |  |  |  |  |
| Security Zone:  |                               | •                            |  |  |  |  |  |  |
| Description:    |                               |                              |  |  |  |  |  |  |
| General IPv4    | IPv6 Adva                     | anced Hardware Configuration |  |  |  |  |  |  |
| Information     | ARP and MAC                   | Security Configuration       |  |  |  |  |  |  |
| LACP Mode:      |                               | Active                       |  |  |  |  |  |  |
| Active Mac Addr | ess:                          | Active                       |  |  |  |  |  |  |
| Standby Mac Ad  | ldress:                       | On                           |  |  |  |  |  |  |
| DNS Lookup:     |                               |                              |  |  |  |  |  |  |

Los ajustes de dúplex y velocidad se configuran desde la ficha Configuración de hardware:

| Add Ether Channel Interface |        |          |                         |   |  |  |  |
|-----------------------------|--------|----------|-------------------------|---|--|--|--|
| Name:                       | INSIDE |          | Enabled Management Only |   |  |  |  |
| Security Zone:              |        |          | ~                       |   |  |  |  |
| Description:                |        |          |                         | ] |  |  |  |
| General IPv4                | IPv6   | Advanced | Hardware Configuration  |   |  |  |  |
| Duplex:                     | 1      | full     | *                       |   |  |  |  |
| Speed:                      | - I    | 1gbps    | *                       |   |  |  |  |
| Auto-negotiation            |        |          |                         |   |  |  |  |

Nota: En FPR2100 no puede crear un canal de puerto desde la CLI de FXOS a menos que utilice un ASA como dispositivo lógico. Después del ASA 9.13.x, este es el caso solo en el modo de plataforma. En el modo de dispositivo (11xx/21xx), no hay FCM y toda la configuración de la interfaz se realiza directamente en la CLI del ASA.

```
<#root>
Fp2110 /eth-uplink/fabric* #
create port-channel 16
Fp2110 /eth-uplink/fabric/port-channel* #
create member-port Ethernet1/10
Fp2110 /eth-uplink/fabric/port-channel/member-port* #
exit
Fp2110 /eth-uplink/fabric/port-channel* #
create member-port Ethernet1/11
Fp2110 /eth-uplink/fabric/port-channel/member-port* #
exit
Fp2110 /eth-uplink/fabric/port-channel* #
commit-buffer
Error: Changes not allowed. use: 'connect ftd' to make changes.
```

En caso de que una interfaz física esté inactiva y desee habilitarla, haga lo siguiente:

<#root>
firepower-2110#
scope eth-uplink
firepower-2110 /eth-uplink #
scope fabric a
firepower-2110 /eth-uplink/fabric #

Interface:

|                                                | Port Name                      | Port Type                    | Admin State          | 0per | State | State Reason |  |  |
|------------------------------------------------|--------------------------------|------------------------------|----------------------|------|-------|--------------|--|--|
|                                                | Fthernet1/3                    | Data                         | Fnabled              | Un   |       | <br>Un       |  |  |
|                                                | Ethernet1/4                    | Data                         | Disabled             | Link | Down  | Down         |  |  |
|                                                | Ethernet1/5                    | Data                         | Disabled             | Link | Down  | Down         |  |  |
|                                                | Ethernet1/6                    | Data                         | Disabled             | Link | Down  | Down         |  |  |
|                                                | Ethernet1/7                    | Data                         | Disabled             | Link | Down  | Down         |  |  |
|                                                | Ethernet1/8                    | Data                         | Disabled             | Link | Down  | Down         |  |  |
|                                                | Ethernet1/9                    | Data                         | Disabled             | Link | Down  | Down         |  |  |
|                                                | Ethernet1/10                   | Data                         | Disabled             | Link | Down  | Down         |  |  |
|                                                | Ethernet1/11                   | Data                         | Disabled             | Link | Down  | Down         |  |  |
|                                                | Ethernet1/12                   | Data                         | Disabled             | Link | Down  | Down         |  |  |
|                                                | Ethernet1/13                   | Data                         | Disabled             | Link | Down  | Down         |  |  |
|                                                | Ethernet1/14                   | Data                         | Disabled             | Link | Down  | Down         |  |  |
|                                                | Ethernet1/15                   | Data                         | Disabled             | Link | Down  | Down         |  |  |
|                                                | Ethernet1/16                   | Data                         | Disabled             | Link | Down  | Down         |  |  |
| fire                                           | power-2110 /etł                | n-uplink/fabric #            |                      |      |       |              |  |  |
| ente                                           | r interface Eth                | nernet1/4                    |                      |      |       |              |  |  |
| fire                                           | power-2110 /etł                | n-uplink/fabric/inte         | erface #             |      |       |              |  |  |
| show                                           |                                |                              |                      |      |       |              |  |  |
| Inte                                           | rface:                         |                              |                      |      |       |              |  |  |
|                                                | Port Name                      | Port Type                    | Admin State          | 0per | State | State Reason |  |  |
| fire                                           | Ethernet1/4<br>power-2110 /eth | Data<br>n-uplink/fabric/inte | Disabled<br>erface # | Link | Down  | Down         |  |  |
| enable                                         |                                |                              |                      |      |       |              |  |  |
| firepower-2110 /eth-uplink/fabric/interface* # |                                |                              |                      |      |       |              |  |  |
| comm                                           | commit-buffer                  |                              |                      |      |       |              |  |  |

firepower-2110 /eth-uplink/fabric/interface #

show

Interface: Port Name Port Type Admin State Oper State State Reason Ethernet1/4 Data Enabled Link Down Down firepower-2110 /eth-uplink/fabric/interface #

# Configuración del FDM

Tenga en cuenta esta topología:

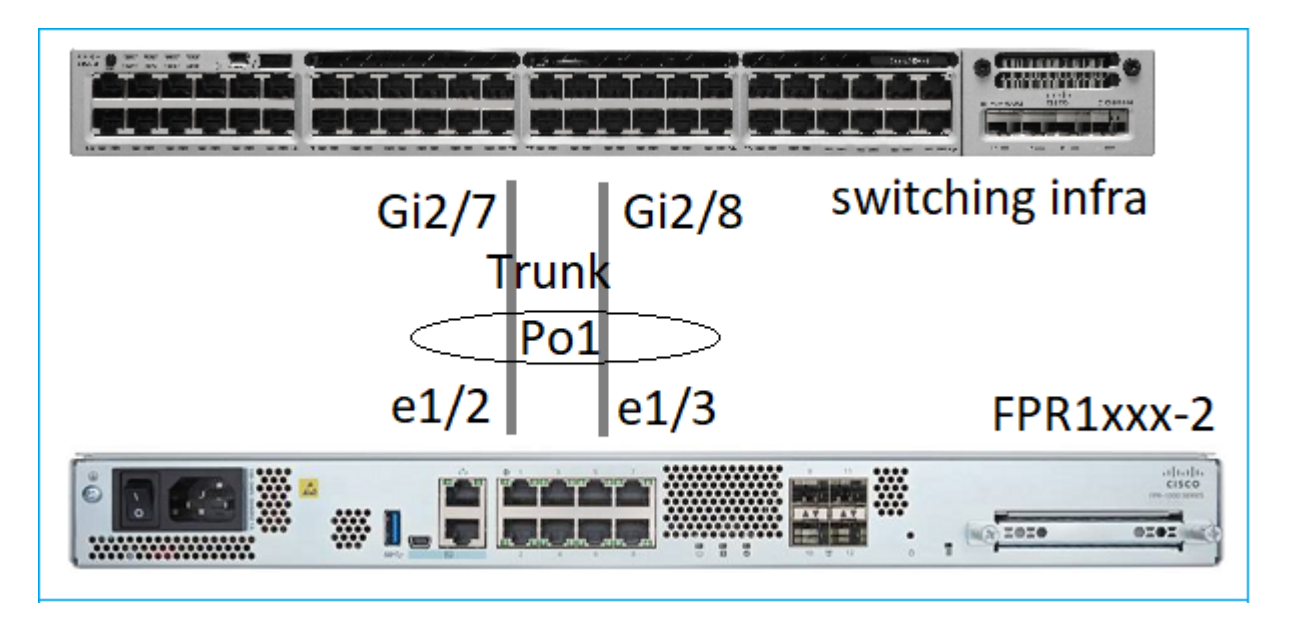

Puede configurar interfaces EtherChannel que utilicen FDM a partir de la versión 6.5 del software. Vaya a Dispositivo > Interfaces > EtherChannel y agregue un EtherChannel. Dado que en este caso EtherChannel es un enlace troncal, especifique la ID de EtherChannel, habilítela (Estado) y agregue los miembros. EtherChannel admite el LACP activo y el modo Activado (sin LACP). En este caso, se configura el modo activo del LACP.

| Add EtherChannel Interface $\odot \times$              |                  |                 |        |  |  |  |  |  |
|--------------------------------------------------------|------------------|-----------------|--------|--|--|--|--|--|
| Name<br>Most features work with named interfaces only. | Mode<br>Routed Y | EtherChannel ID | Status |  |  |  |  |  |
| although some require unnamed interfaces.              |                  |                 |        |  |  |  |  |  |
| EtherChannel Specific IPv4 Address                     | IPv6 Address     | Advanced        |        |  |  |  |  |  |
| Active                                                 | ~                |                 |        |  |  |  |  |  |
| EtherChannel Members<br>+                              |                  |                 |        |  |  |  |  |  |
| unnamed (Ethernet1/2)                                  |                  |                 |        |  |  |  |  |  |

Incorpore las subinterfaces:

| Add EtherChannel Subinterface                                                               |                |                      | 0 ×    |  |  |  |  |  |  |  |
|---------------------------------------------------------------------------------------------|----------------|----------------------|--------|--|--|--|--|--|--|--|
| Parent Interface<br>unnamed (Port-channel1)                                                 |                |                      |        |  |  |  |  |  |  |  |
| Subinterface Name                                                                           | Mode<br>Routed | ~                    | Status |  |  |  |  |  |  |  |
| Most features work with named interfaces only, although some<br>require unnamed interfaces. |                |                      |        |  |  |  |  |  |  |  |
| VLAN ID Subinterface ID                                                                     |                |                      | 11     |  |  |  |  |  |  |  |
| <b>201</b><br>1 - 4094                                                                      |                |                      |        |  |  |  |  |  |  |  |
| IPv4 Address IPv6 Address Advanced Type                                                     |                |                      |        |  |  |  |  |  |  |  |
| Static V<br>IP Address and Subnet Mask                                                      |                |                      |        |  |  |  |  |  |  |  |
| 192.168.201.112 / 24                                                                        |                | 192.168.201.112 / 24 |        |  |  |  |  |  |  |  |

# El resultado:

| iterfaces  | Bridge Groups    | EtherChannels |              |                    |       |        |                      |
|------------|------------------|---------------|--------------|--------------------|-------|--------|----------------------|
| EtherChanr | nel              |               |              |                    |       |        | Q Search             |
| NAME       |                  |               | LOGICAL NAME | туре               | STATE | MODE   | IP ADDRESS           |
| Port       | t-channel1       |               |              | EtherChannel       |       | Routed |                      |
| ETHERCH    | ANNEL MEMBERS    |               |              |                    |       |        |                      |
| × Et       | hernet1/2        |               |              | Physical Interface |       |        |                      |
| × Et       | hernet1/3        |               |              | Physical Interface |       |        |                      |
| SUBINTER   | RFACES           |               |              |                    |       |        |                      |
| m Po       | ort-channel1.201 |               | inside1      | Subinterface       |       |        | 192.168.201.112 Stat |
| M Po       | ort-channel1.202 |               | inside202    | Subinterface       |       |        | 192.168.202.112 500  |
|            |                  |               |              |                    |       |        |                      |

Implementar los cambios esperados

# Verificación

# Verifique el canal de puertos en FPR4100/FPR9300

Diagrama de la red

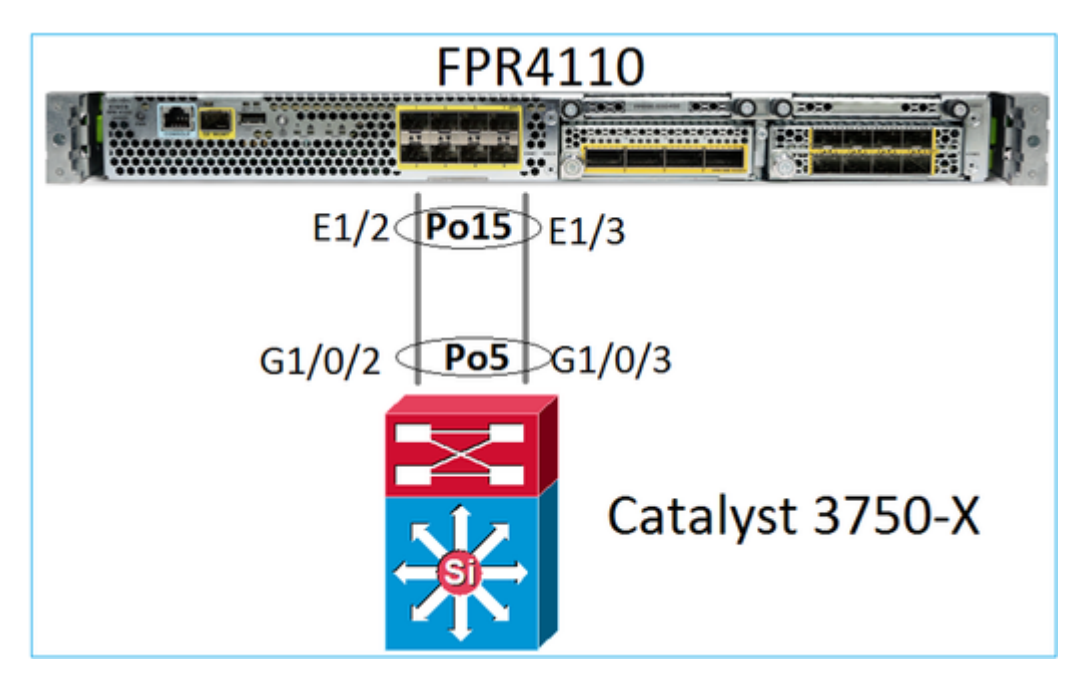

FTD (o el ASA) no tiene conocimiento de los miembros individuales del canal de puertos. Las interfaces lógicas (subinterfaces) se configuran en el FMC:

<#root> system support diagnostic-cli firepower# show interface ip brief

. .

| Interface        | IP-Address  | OK? Method | Status | Protocol |
|------------------|-------------|------------|--------|----------|
| Internal-Data0/0 | unassigned  | YES unset  | up     | up       |
| Internal-Data0/1 | unassigned  | YES unset  | ир     | up       |
| Internal-Data0/2 | 169.254.1.1 | YES unset  | ир     | up       |
| Port-channel15   | unassigned  | YES unset  | up     | up       |
|                  |             |            |        |          |

| firepower# show nameif |            |          |
|------------------------|------------|----------|
| Interface              | Name       | Security |
| Port-channel15         | INSIDE     | 0        |
| Ethernet1/1            | diagnostic | 0        |

>

firepower#

show interface Port-channel15 detail

```
Interface Port-channel15 "INSIDE", is up, line protocol is up
 Hardware is EtherSVI, BW 20000 Mbps, DLY 1000 usec
       MAC address 2c33.118e.07de, MTU 1500
        IP address unassigned
 Traffic Statistics for "INSIDE":
       6767 packets input, 566328 bytes
        0 packets output, 0 bytes
       6736 packets dropped
      1 minute input rate 4 pkts/sec, 375 bytes/sec
      1 minute output rate 0 pkts/sec, 0 bytes/sec
      1 minute drop rate, 4 pkts/sec
      5 minute input rate 4 pkts/sec, 401 bytes/sec
      5 minute output rate 0 pkts/sec, 0 bytes/sec
      5 minute drop rate, 4 pkts/sec
 Control Point Interface States:
       Interface number is 6
        Interface config status is active
        Interface state is active
```

Para verificar el estado del canal de puertos y sus miembros, vaya al modo FXOS:

```
<#root>
FP4110-7-A#
connect fxos
FP4110-7-A(fxos)#
show port-channel summary
              P - Up in port-channel (members)
Flags: D - Down
     I - Individual H - Hot-standby (LACP only)
     s - Suspended r - Module-removed
     S - Switched R - Routed
     U - Up (port-channel)
     M - Not in use. Min-links not met
_____
Group Port- Type Protocol Member Ports
  Channel
_____
    Po15(SU)EthLACPEth1/2(P)Eth1/3(P)Po48(SD)EthNONE--
15
48
```

Para ver el estado de los canales de puertos junto con el último historial de estados:

<#root>

FP4110-7-A(fxos)#

show port-channel database

```
port-channel15
    Last membership update is successful
```

2 ports in total, 2 ports up First operational port is Ethernet1/3 Age of the port-channel is 0d:00h:35m:00s Time since last bundle is 0d:00h:34m:56s Last bundled member is Ethernet1/3 Ports: Ethernet1/2 [active] [up] Ethernet1/3 [active] [up] \* port-channel48 Last membership update is successful 0 ports in total, 0 ports up Age of the port-channel is 5d:06h:35m:27s

Para verificar la distribución del tráfico entre los miembros de la interfaz del canal de puertos:

<#root>

FP4110-7-A(fxos)#

show port-channel traffic

 ChanId
 Port Rx-Ucst Tx-Ucst Rx-Mcst Tx-Mcst Rx-Bcst Tx-Bcst

 15
 Eth1/2
 20.83%
 49.71%
 17.75%
 43.67%
 20.11%
 49.94%

 15
 Eth1/3
 79.16%
 50.28%
 82.24%
 56.32%
 79.88%
 50.05%

Verificación de vecinos del LACP

<#root>

FP4110-7-A(fxos)#

show lacp neighbor

| Flags:   | S - Devi  | .ce is  | sending  | Slow   | LACPE  | DUs | F - | Device | is | send | ding F | ast  | LACP | DUs |
|----------|-----------|---------|----------|--------|--------|-----|-----|--------|----|------|--------|------|------|-----|
|          | A - Devi  | ce is   | in Acti  | ve moo | de     |     | Ρ-  | Device | is | in F | Passiv | e mo | ode  |     |
| port-cha | annel15 r | neighbo | ors      |        |        |     |     |        |    |      |        |      |      |     |
| Partner' | 's inform | nation  |          |        |        |     |     |        |    |      |        |      |      |     |
|          | Part      | ner     |          |        | Partr  | ner |     |        |    |      | Par    | tner | ſ    |     |
| Port     | Svst      | em ID   |          |        | Port   | Nun | ber | Aa     | е  |      | Fla    | as   |      |     |
| Eth1/2   | 3276      | 58,28-  | 6f-7f-ec | -59-80 | 00x103 | 3   |     | 19     | 84 |      | FA     | 5    |      |     |
|          | LACF      | Partı   | ner      |        | Partr  | ner |     |        |    |      | Par    | tner | C    |     |
|          | Port      | Prio    | rity     |        | 0per   | Key | /   |        |    |      | Por    | t St | ate  |     |
|          | 3276      | 58      | -        |        | 0x5    | -   |     |        |    |      | 0x3    | f    |      |     |
| Partner  | 's inform | nation  |          |        |        |     |     |        |    |      |        |      |      |     |
|          | Part      | ner     |          |        | Partr  | ner |     |        |    |      | Par    | tner | ſ    |     |
| Port     | Syst      | em ID   |          |        | Port   | Nun | ber | Ag     | e  |      | Fla    | gs   |      |     |
| Eth1/3   | 3276      | 58,28-0 | 6f-7f-ec | -59-80 | 00x104 | 4   |     | 22     | 21 |      | FA     | 0    |      |     |
|          | LACF      | , Partı | ner      |        | Partr  | ner |     |        |    |      | Par    | tner | ſ    |     |
|          | Port      | Prio    | ritv     |        | 0per   | Kev | ,   |        |    |      | Por    | t St | ate  |     |
|          | 3276      | 58      | ,        |        | 0x5    | ,   |     |        |    |      | 0x3    | f    |      |     |

Clave de operación del partner 0x5 = El switch está configurado con la ID de canal de puertos 5

En el switch:

Gi1/0/3

FA

<#root> Switch# show lacp neighbor Flags: S - Device is requesting Slow LACPDUs F - Device is requesting Fast LACPDUs A - Device is in Active mode P - Device is in Passive mode Channel group 5 neighbors Partner's information: LACP port Admin Oper Port Port Port Flags Priority Dev ID Age key Key Number State 32768 Gi1/0/2 2c33.118e.07b3 0s 0x0 0x42 0x3F FA 0xE

2c33.118e.07b3

Tenga en cuenta que en el switch adyacente, la clave de operación del partner se muestra como 0xE (14), aunque FXOS está configurado con la ID de canal de puertos 15.

0s

0x0

0xE

0x43

0x3F

Captura de paquetes del LACP en Wireshark:

32768

| LACP ST                                                                                                    | witch capture - SLOW - FXOS FAST.pcapng                           |                                                 |                |      |     |   |  |  |  |
|----------------------------------------------------------------------------------------------------|-------------------------------------------------------------------|-------------------------------------------------|----------------|------|-----|---|--|--|--|
| <u>File Edit V</u>                                                                                                    | Vew <u>Go</u> Capture <u>A</u> nalyze <u>Statistics</u> Telephone | n <u>y W</u> ireless <u>T</u> ools <u>H</u> elp | π              |      |     |   |  |  |  |
|                                                                                                    |                                                                   |                                                 |                |      |     |   |  |  |  |
| No. Time Source Destination Protocol Length                                                                                                    |                                                                   |                                                 |                |      |     |   |  |  |  |
| 480                                                                                                    | 0 2017-10-12 11:25:34.759928                                      | Cisco_ec:59:8f                                  | Slow-Protocols | LACP | 124 |   |  |  |  |
| 481                                                                                                    | 1 2017-10-12 11:25:34.903681                                      | Cisco_8e:02:a3                                  | Slow-Protocols | LACP | 124 |   |  |  |  |
| 483                                                                                                    | 3 2017-10-12 11:25:35.723075                                      | Cisco_ec:59:8f                                  | Slow-Protocols | LACP | 124 |   |  |  |  |
| 484                                                                                                    | 4 2017-10-12 11:25:35.903752                                      | Cisco_8e:02:a3                                  | Slow-Protocols | LACP | 124 |   |  |  |  |
| <pre>f f1 = LACP Activity: Active1. = LACP Timeout: Short Timeout 1 = Aggregation: Aggregatable 1 = Synchronization: In Sync f 1 = Collecting: Enabled = Distributing: Enabled = Defaulted: No 0 = Expired: No [Partner State Flags: **DCSGSA] Reserved: 000000 Collector Information: 0x03</pre> |                                                                   |                                                 |                |      |     |   |  |  |  |
| Co                                                                                                    | llector Information Length: 0x10                                  |                                                 |                |      |     |   |  |  |  |
| Res                                                                                                    | served: 000000000000000000000000                                  |                                                 |                |      |     |   |  |  |  |
|                                                                                                    |                                                                   |                                                 |                |      |     | _ |  |  |  |

Estado del partner

| Estado | Vencido | Predeterminado | Distribuido | Recopilado | Sincronización | Switching | Caducidad<br>del LACP | Actividad<br>del<br>LACP |
|--------|---------|----------------|-------------|------------|----------------|-----------|-----------------------|--------------------------|
| Valor  | 0       | 0              | 1           | 1          | 1              | 1         | 1                     | 1                        |
| Hex    | 3       |                |             |            | f              |           |                       |                          |

# Verifique el canal de puertos en FPR21xx/FPR1xxx

Diagrama de la red

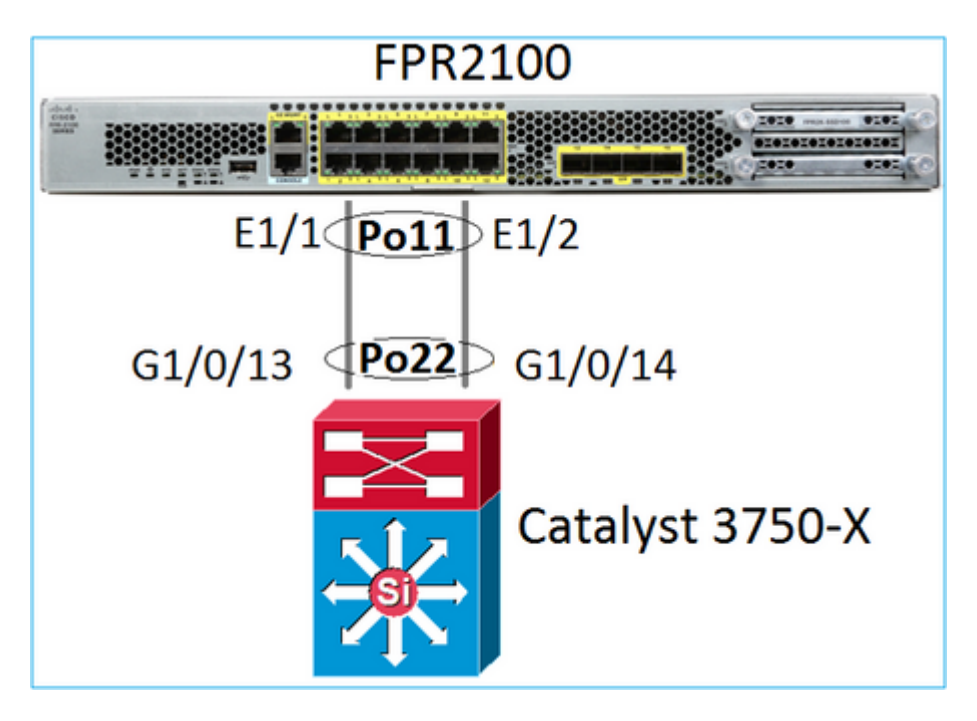

Verificación básica del canal de puertos

```
<#root>
>
connect fxos
FP2110-2#
connect local-mgmt
FP2110-2(local-mgmt)#
show portchannel summary
                       P - Up in port-channel (members)
Flags: D - Down
I - Individual H - Hot-standby (LACP only)
s - Suspended r - Module-removed
S - Switched
               R - Routed
U - Up (port-channel)
M - Not in use. Min-links not met
                                                                -----
```

| 11           | 1                         | Port-cl   | hannel11 | Data         | Enabled     | Up     |       | Up    |        |
|--------------|---------------------------|-----------|----------|--------------|-------------|--------|-------|-------|--------|
| Port (<br>Po | Channel:<br>ort Channel I | d Name    |          | Port Type    | Admin State | Oper S | State | State | Reason |
| show ]       | port-channel              |           |          |              |             |        |       |       |        |
| FP2110       | 0-2 /eth-upli             | .nk/fabri | c #      |              |             |        |       |       |        |
| scope        | fabric a                  |           |          |              |             |        |       |       |        |
| FP2110       | 0-2 /eth-upli             | .nk #     |          |              |             |        |       |       |        |
| scope        | eth-uplink                |           |          |              |             |        |       |       |        |
| FP2110       | 0-2#                      |           |          |              |             |        |       |       |        |
| <#roo        | t>                        |           |          |              |             |        |       |       |        |
| Verifi       | cación adicior            | nal:      |          |              |             |        |       |       |        |
| 11           | Po11(U)                   | Eth       | LACP     | Eth1/1(P)    | Eth1/2(P)   |        |       |       |        |
| Group        | Port-<br>Channel          | Туре      | Protocol | Member Ports |             |        |       |       |        |

Verifique los detalles del canal de puertos:

<#root>

FP2110-2 /eth-uplink/fabric #

show port-channel detail

Port Channel: Port Channel Id: 11 Name: Port-channel11 Port Type: Data Description: Admin State: Enabled Oper State: Up Auto negotiation: Yes Speed: 1 Gbps Duplex: Full Duplex Oper Speed: 1 Gbps Band Width (Gbps): 2 State Reason: Up flow control policy: default LACP policy name: default oper LACP policy name: org-root/lacp-default Lacp Mode: Active Inline Pair Admin State: Enabled Inline Pair Peer Port Name:

Verifique los detalles de los miembros del canal de puertos:

<#root>

FP2110-2#

scope eth-uplink

FP2110-2 /eth-uplink #

scope fabric a

FP2110-2 /eth-uplink/fabric #

scope port-channel 11

FP2110-2 /eth-uplink/fabric/port-channel #

show member-port

Member Port:

| Port Name   | Membership | Oper State | State Reason |
|-------------|------------|------------|--------------|
|             |            |            |              |
| Ethernet1/1 | Up         | Up         | Up           |
| Ethernet1/2 | Up         | Up         | Up           |

Detalles del puerto del miembro:

<#root>

FP2110-2 /eth-uplink/fabric/port-channel #

show member-port detail

```
Member Port:
   Port Name: Ethernet1/1
   Membership: Up
   Oper State: Up
    State Reason: Up
    Ethernet Link Profile name: default
    Oper Ethernet Link Profile name: fabric/lan/eth-link-prof-default
   Udld Oper State: Unknown
   Current Task:
    Port Name: Ethernet1/2
   Membership: Up
    Oper State: Up
    State Reason: Up
    Ethernet Link Profile name: default
    Oper Ethernet Link Profile name: fabric/lan/eth-link-prof-default
   Udld Oper State: Unknown
    Current Task:
```

### Verificación del LACP

<#root>

FP2110-2(local-mgmt)#

show lacp neighbor

Flags: S - Device is requesting Slow LACPDUs
 F - Device is requesting Fast LACPDUs
 A - Device is in Active mode P - Device is in Passive mode

Channel group: 11

Partner (internal) information:

|        | Partner              | Partner     |      | Partner                               |
|--------|----------------------|-------------|------|---------------------------------------|
| Port   | System ID            | Port Number | Age  | Flags                                 |
| Eth1/1 | 32768,286f.7fec.5980 | 0x10e       | 13 s | FA < the peer is requesting Fast Rate |

|      | LACP Partner<br>Port Priority<br>32768                    | Partner<br>Oper Key<br>Øx16 | Partn<br>Port Stat<br>Øx3f | er<br>e          |
|------|-----------------------------------------------------------|-----------------------------|----------------------------|------------------|
|      | Port State Flags Dec<br>Activity: Timeout:<br>Active Long | ode:<br>Aggregation:<br>Yes | Synchron<br>Yes            | ization:         |
|      | Collected: Distrib<br>Yes Yes                             | uting: Default<br>No        | ed: Expi<br>No             | red:             |
| Port | Partner<br>System ID                                      | Partner<br>Port Number      | Age                        | Partner<br>Flags |

| LACP Partne<br>Port Priori<br>32768 | er<br>ty                       | Partı<br>Oper Ko<br>Øx16 | ner<br>ey     | Port<br>0x31 | Partner<br>t State<br>f |
|-------------------------------------|--------------------------------|--------------------------|---------------|--------------|-------------------------|
| Port State<br>Activity:<br>Active   | Flags Deco<br>Timeout:<br>Long | de:<br>Aggro<br>Yes      | egation:      | Syr<br>Yes   | nchronization:<br>S     |
| Collected:<br>Yes                   | Distribu<br>Yes                | ting:                    | Default<br>No | ed:          | Expired:<br>No          |

Nota: En FPR21xx/FPR1xxx, la velocidad predeterminada de LACP es Lenta y no se puede cambiar

Contadores del LACP

<#root>

### FP2110-2(local-mgmt)#

### show lacp counters

|             | LACPE    | DUs  | Marke | er   | Marker Re | esponse | LACPDUs  |
|-------------|----------|------|-------|------|-----------|---------|----------|
| Port        | Sent     | Recv | Sent  | Recv | Sent      | Recv    | Pkts Err |
|             |          |      |       |      |           |         |          |
| Channel gro | oup: 11  |      |       |      |           |         |          |
| Eth1/1      | 4435     | 3532 | 0     | 0    | 0         | 0       | 0        |
| Eth1/2      | 4566     | 3532 | 0     | 0    | 0         | 0       | 0        |
| FP2110-2(lo | ocal-mgr | nt)# |       |      |           |         |          |

show lacp counters

|            | LACE     | PDUs | Mar  | ker  | Marker | Response | LACPDUs  |
|------------|----------|------|------|------|--------|----------|----------|
| Port       | Sent     | Recv | Sent | Recv | Sent   | Recv     | Pkts Err |
|            |          |      |      |      |        |          |          |
| Channel gi | coup: 11 | 1    |      |      |        |          |          |
| Eth1/1     | 4436     | 3532 | 0    | 0    | 0      | 0        | 0        |
| Eth1/2     | 4567     | 3532 | 0    | 0    | 0      | 0        | 0        |

# Verificación de la interfaz de FPR2100

Cómo se asignan las interfaces físicas al switch interno en FPR2100:

| Interfaz | Switch interno en<br>FPR2110/FPR2120 | Switch interno en<br>FPR2130/FPR2140 |
|----------|--------------------------------------|--------------------------------------|
| E1/1     | 1                                    | 1                                    |
| E1/2     | 0                                    | 0                                    |
| E1/3     | 3                                    | 3                                    |
| E1/4     | 2                                    | 2                                    |
| E1/5     | 5                                    | 5                                    |
| E1/6     | 4                                    | 4                                    |
| E1/7     | 7                                    | 7                                    |
| E1/8     | 6                                    | 6                                    |

| E1/9  | 9  | 49 |
|-------|----|----|
| E1/10 | 8  | 48 |
| E1/11 | 11 | 51 |
| E1/12 | 10 | 50 |
| E1/13 | 12 | 59 |
| E1/14 | 13 | 58 |
| E1/15 | 14 | 57 |
| E1/16 | 15 | 56 |
| E2/1  | -  | 70 |
| E2/2  | -  | 71 |
| E2/3  | -  | 69 |
| E2/4  | -  | 68 |
| E2/5  | -  | 66 |
| E2/6  | -  | 67 |
| E2/7  | -  | 65 |
| E2/8  | -  | 64 |

Verificación del estado de la interfaz física:

```
FP2110-2(local-mgmt)#
```

### show portmanager port-info ethernet 1 1

#### port\_info:

```
if_index:
            0x1081000
            PORTMGR_IPC_MSG_PORT_TYPE_PHYSICAL
type:
mac_address: 70:df:2f:18:d8:04
flowctl: PORTMGR_IPC_MSG_FLOWCTL_NONE
            PORTMGR_IPC_MSG_PORT_ROLE_NPU
role:
admin_state: PORTMGR_IPC_MSG_PORT_STATE_ENABLED
oper_state: PORTMGR_IPC_MSG_PORT_STATE_UP
admin_speed: PORTMGR_IPC_MSG_SPEED_AUTO
oper_speed: PORTMGR_IPC_MSG_SPEED_1GB
admin_mtu:
            9216
admin_duplex: PORTMGR_IPC_MSG_PORT_DUPLEX_FULL
oper_duplex: PORTMGR_IPC_MSG_PORT_DUPLEX_FULL
pc_if_index: 0x200000b
pc_membership_status: PORTMGR_IPC_MSG_MMBR_UP
pc_protocol: PORTMGR_IPC_MSG_PORT_CHANNEL_PRTCL_LACP_ACTIVE
native_vlan: 1011
num_allowed_vlan: 1
        allowed_vlan[0]: 1011
```

### Contadores de interfaces físicas:

```
<#root>
```

FP2110-2(local-mgmt)#

#### show portmanager counters ethernet 1 1

| Good Octets Received          | : | 2692986 |
|-------------------------------|---|---------|
| Bad Octets Received           | : | 0       |
| MAC Transmit Error            | : | 0       |
| Good Packets Received         | : | 37038   |
| Bad Packets Received          | : | 0       |
| BRDC Packets Received         | : | 22290   |
| MC Packets Received           | : | 12538   |
| Size 64                       | : | 34193   |
| Size 65 to 127                | : | 1531    |
| Size 128 to 255               | : | 1515    |
| Size 256 to 511               | : | 374     |
| Size 512 to 1023              | : | 95      |
| Size 1024 to Max              | : | 0       |
| Good Octets Sent              | : | 87296   |
| Good Packets Sent             | : | 682     |
| Excessive Collision           | : | 0       |
| MC Packets Sent               | : | 682     |
| BRDC Packets Sent             | : | 0       |
| Unrecognized MAC Received     | : | 0       |
| FC Sent                       | : | 0       |
| Good FC Received              | : | 0       |
| Drop Events                   | : | 0       |
| Undersize Packets             | : | 0       |
| Fragments Packets             | : | 0       |
| Oversize Packets              | : | 0       |
| Jabber Packets                | : | 0       |
| MAC RX Error Packets Received | : | 0       |
| Bad CRC                       | : | 0       |

Tabla de MAC del switch interno en FPR2100. Tenga en cuenta que 01:80:C2:00:00:02 = LACP.

<#root>

FP2110-2(local-mgmt)#

show portmanager switch mac-filters

| port | ix  | MAC               | mask              | action  | packets | bytes   |
|------|-----|-------------------|-------------------|---------|---------|---------|
| 00   | 03e | 70:DF:2F:18:D8:05 | FF:FF:FF:FF:FF    | FORWARD |         |         |
|      | 043 | 01:80:C2:00:00:02 | FF:FF:FF:FF:FF    | FORWARD | 687     | 87936   |
|      | 044 | 70:DF:2F:18:D8:2D | FF:FF:FF:FF:FF    | FORWARD |         |         |
|      | 045 | FF:FF:FF:FF:FF    | FF:FF:FF:FF:FF    | FORWARD | 5501    | 385360  |
|      | 3d0 | 00:00:00:00:00:00 | 01:00:00:00:00:00 | DROP    | 2101    | 141426  |
|      | 3e8 | 01:00:00:00:00:00 | 01:00:00:00:00:00 | DROP    | 7946    | 1524820 |
| 01   | 03f | 70:DF:2F:18:D8:04 | FF:FF:FF:FF:FF    | FORWARD |         |         |
|      | 040 | 01:80:C2:00:00:02 | FF:FF:FF:FF:FF    | FORWARD | 687     | 87936   |
|      | 041 | 70:DF:2F:18:D8:2D | FF:FF:FF:FF:FF    | FORWARD |         |         |
|      | 042 | FF:FF:FF:FF:FF    | FF:FF:FF:FF:FF    | FORWARD | 22351   | 1451504 |
|      | 3d1 | 00:00:00:00:00:00 | 01:00:00:00:00:00 | DROP    | 2215    | 154542  |
|      | 3e9 | 01:00:00:00:00:00 | 01:00:00:00:00:00 | DROP    | 11886   | 1006067 |
| 02   | 03c | 70:DF:2F:18:D8:07 | FF:FF:FF:FF:FF    | FORWARD |         |         |
|      | 049 | 01:80:C2:00:00:02 | FF:FF:FF:FF:FF    | FORWARD |         |         |
|      | 04a | 70:DF:2F:18:D8:6D | FF:FF:FF:FF:FF    | FORWARD |         |         |
|      | 04b | FF:FF:FF:FF:FF    | FF:FF:FF:FF:FF    | FORWARD |         |         |
|      | 3d2 | 00:00:00:00:00:00 | 01:00:00:00:00:00 | DROP    |         |         |
|      | 3ea | 01:00:00:00:00:00 | 01:00:00:00:00:00 | DROP    |         |         |

Los puertos  $e^{1/1}$  y  $e^{1/2}$  corresponden a 0/0 y 0/1 en el switch interno:

<#root>

FP2110-2(local-mgmt)#

show portmanager switch status

| Dev/Port | Mode   | Link | Speed | Duplex | Loopback Mode |
|----------|--------|------|-------|--------|---------------|
|          |        |      |       |        |               |
| 0/0      | OCCMIT | lle  | 10    | E      | None          |
| 070      | QSGMII | υp   | 10    | FUII   | None          |
| 0/1      | QSGMII | Up   | 1G    | Full   | None          |
| 0/2      | QSGMII | Down | 1G    | Half   | None          |
| 0/3      | QSGMII | Down | 1G    | Half   | None          |
| 0/4      | QSGMII | Down | 1G    | Half   | None          |
| 0/5      | QSGMII | Down | 1G    | Half   | None          |
| 0/6      | QSGMII | Down | 1G    | Half   | None          |
| 0/7      | QSGMII | Down | 1G    | Half   | None          |
| 0/8      | QSGMII | Down | 1G    | Half   | None          |
| 0/9      | QSGMII | Down | 1G    | Half   | None          |
| 0/10     | QSGMII | Down | 1G    | Half   | None          |
| 0/11     | QSGMII | Down | 1G    | Half   | None          |

| 0/12 | QSGMII | Down | 10  | Half | None |
|------|--------|------|-----|------|------|
| 0/13 | QSGMII | Down | 10  | Half | None |
| 0/14 | QSGMII | Down | 10  | Half | None |
| 0/15 | QSGMII | Down | 10  | Half | None |
| 0/16 | n/a    | Down | n/a | Full | N/A  |
| 0/17 | n/a    | Down | n/a | Full | N/A  |
| 0/18 | n/a    | Down | n/a | Full | N/A  |
| 0/19 | n/a    | Down | n/a | Full | N/A  |
| 0/20 | n/a    | Down | n/a | Full | N/A  |
| 0/21 | n/a    | Down | n/a | Full | N/A  |
| 0/22 | n/a    | Down | n/a | Full | N/A  |
| 0/23 | n/a    | Down | n/a | Full | N/A  |
| 0/24 | KR     | Up   | 10G | Full | None |
| 0/25 | KR     | Up   | 10G | Full | None |
| 0/26 | KR     | Down | 10G | Full | None |
| 0/27 | KR     | Up   | 10G | Full | None |

# Troubleshoot

# Descripción general del LACP

## Hechos de LACP:

- El protocolo de control de agregación de enlaces (LACP) IEEE estándar (802.3ad) es un protocolo L2 que se utiliza para la negociación del canal de puertos.
- El LACP utiliza el destino MAC 0180.c200.0002 y Ethernet tipo 0x8809.
- Los modos LACP y Activado (sin LACP) son los únicos modos admitidos en los dispositivos Firepower (el modo Activado se agregó en FP4100/FP9300 en la versión 2.4.x de FXOS).
- LACP se puede configurar en uno de los 2 modos (Activo o Pasivo). FXOS siempre utiliza el modo Activo.
- El objetivo principal de LACP es proteger contra las configuraciones incorrectas del canal de puertos.
- Para que una PC con LACP esté ACTIVA, es necesario tener la misma configuración de velocidad/dúplex en los miembros de la interfaz del canal de puertos. En FXOS, establezca la velocidad en el nivel de canal de puertos.
- Actor del LACP = Dispositivo local
- Partner del LACP = Dispositivo remoto
- Cada dispositivo tiene una ID de sistema del LACP que suele ser la MAC del chasis. La ID del sistema del LACP se envía dentro de cada paquete del LACP.
- Cada paquete del LACP tiene aproximadamente 110 bytes de tamaño.
- El LACP puede funcionar en velocidad rápida o velocidad lenta (normal). Para FXOS, el valor predeterminado es la velocidad rápida (excepto 1xxx/21xx, donde siempre es lenta), pero también se puede configurar como lenta. El modo LACP en el lado del switch depende del modelo de switch y el SW utilizado. Por ejemplo, Cat3750 admite tanto la velocidad lenta como rápida a partir de 15.2(4)E. Consulte la guía de confirmación del switch para obtener más detalles.
- En el período de detección de LACP, los LACP se envían cada 1 segundo sin importar cuál sea la velocidad de LACP. La velocidad del LACP afecta solo el intervalo de mantenimiento activo del LACP una vez que la interfaz está ACTIVA.

## Ventajas de LACP Keepalive

El mantenimiento activo del LACP es útil en situaciones en las que la interfaz remota ya no funciona, pero aún está ACTIVA (no se detectó ninguna falla directa). Este podría ser el caso de un problema de controlador/L2 o si hay algún dispositivo en la trayectoria (por ejemplo, IPS) que no permite la detección de fallas de link remoto. El mantenimiento activo del LACP tiene un tiempo de espera de 3 veces la tasa de interconexión. Por ejemplo, si la interconexión remota envía cada 1 segundo, el dispositivo local la declara como inactiva si no se recibe ningún paquete del LACP en 3 segundos. En el caso de una velocidad lenta, esto sucede después de 90 segundos.

Todos los campos del paquete del LACP como se muestran en Wireshark:

| No.         Tende         Source Note         Instead         Lange         Note           156 2017-012 10 1131:01.271270         Cisco_cc:59:87         Slow-Protocols         UAP         124         Link Aggregation Control Protocols           218 2017-01-12 10 1131:02.271270         Cisco_cc:59:87         Slow-Protocols         UAP         124         Link Aggregation Control Protocols           228 2017-01-12 10 1131:02.271270         Cisco_cc:59:87         Slow-Protocols         UAP         124         Link Aggregation Control Protocol           223 2017-10-12 10 112:02.2007:001         Cisco_cc:59:87         Slow-Protocols         UAP         124         Link Aggregation Control Protocol           232 2017-10-12 10:12:02.2007:001         Cisco_cc:59:87         Slow-Protocols         UAP         124         Link Aggregation Control Protocol           242 2017-10-12 10:12:02.2007:001         Cisco_cc:59:87         Slow-Protocols         UAP         Link Aggregation Control Protocol           245 2017-10-12 10:12:02.2007:001         Cisco_cc:59:87         Slow Protocols         UIR         Link Aggregation Control Protocol           245 2017-10-12 10:12:02.2007:001         Cisco_cc:59:87         Slow Protocols         UIR         Link Aggregation Control Protocol           245 2017-10:12:02:001         Cisco_cc:59:87         Slow Protocols         UIR                                                                                                    | II lacp |                                               |                                         |                       |               |        |             |      |             |         |            |
|----------------------------------------------------------------------------------------------------|---------|-----------------------------------------------|-----------------------------------------|-----------------------|---------------|--------|-------------|------|-------------|---------|------------|
| 156 2017-01-22 01:301.348473       Cisco.ec:59:85 Slow-Protocols       UAP       124       Link Aggregation Control Protocol         212 2017-01-12 01:3128.094400       Cisco.ec:59:87 Slow-Protocols       UAP       124       Link Aggregation Control Protocol         213 2017-01-12 01:3128.094400       Cisco.ec:59:87 Slow-Protocols       UAP       124       Link Aggregation Control Protocol         213 2017-01-12 01:3128.094400       Cisco.ec:59:87 Slow-Protocols       UAP       124       Link Aggregation Control Protocol         243 2017-01-12 01:3128.094400       Cisco.ec:59:87 Slow-Protocols       UAP       124       Link Aggregation Control Protocol         244 2017-01-12 01:3128.094400       Cisco.ec:59:87 Slow-Protocols       UAP       124       Link Aggregation Control Protocol         245 2017-10-12 01:3128.094400       Cisco.ec:59:87 Slow-Protocols       UAP       124       Link Aggregation Control Protocol         246 Cisco.ec:59:87 Slow-Protocols       UAP       124       Link Aggregation Control Protocol         247 Cisco.ec:59:88 Cisco.ec:59:88 Cisco                                                                                                    | No.     | Time                                          | Source                                  | Destination           | Protocol      | Length | Source Port | Info |             |         |            |
| 172 2017-01-22 01:13:02.271200       Cisco_cc:59:0F       Slow-Protocols       LCP       124       Link Aggregation Control Protocols         228 2017-01-22 01:12:02:02       Cisco_cc:59:0F       Slow-Protocols       LCP       124       Link Aggregation Control Protocols         228 2017-01-12 01:12:02       Cisco_cc:59:0F       Slow-Protocols       LCP       124       Link Aggregation Control Protocols         238 2017-01-12 01:12:02:02       Cisco_cc:59:0F       Slow-Protocols       LCP       124       Link Aggregation Control Protocols         238 2017-01-12 01:12:02:02:09:09:00       Cisco_cc:59:0F       Slow-Protocols       LCP       124       Link Aggregation Control Protocols         *       Femame 11, Src: Cisco_cc:59:0F       (20:0f:7f:cc:59:0F), DM: Slow-Protocols (00:00:02)       *       *       Cisco_cc:59:0F       *       Cisco_cc:59:0F       Cisco_cc:59:0F       *       Cisco_cc:59:0F       *       Cisco_cc:59:0F       Slow-Protocols       *       Cisco_cc:59:0F       *       Cisco_cc:59:0F       Slow-Protocols       *       Cisco_cc:59:0F       Slow-Protocols       *       Cisco_cc:59:0F       Slow-Protocols       *       Cisco_cc:59:0F       Slow-Protocols       *       Cisco_cc:59:0F       Slow-Protocols       *       Cisco_cc:59:0F       Slow-Protocols       *       Cisco_cc:59:0F       Slow-Proto                                                                                                    | 1       | 56 2017-10-12 10:13:01.348473                 | Cisco_ec:59:8f                          | Slow-Protocols        | LACP          | 124    | 1           | Link | Aggregation | Control | Protocol V |
| 228 2017-01-21 01:12:9:004400       Cisco_c::59:0f       Show Protocols       LACP       1.24       Link Aggregation Control Protocol         238 2017-10-12 01:12:12:12:12:12:12:12:12:12:12:12:12:12                                                                                                    | 1       | 73 2017-10-12 10:13:02.271220                 | Cisco_ec:59:8f                          | Slow-Protocols        | LACP          | 124    | 1           | Link | Aggregation | Control | Protocol V |
| <ul> <li>21 2017-00-12 10:13:60-299154</li> <li>215 2017-10-12 10:14:61.164310</li> <li>215 2017-10-12 10:14:14:122731</li> <li>C1502_ec:59:87</li> <li>Shar-Protocols</li> <li>LACP</li> <li>LAC</li> <li>LAC</li> &lt;</ul>                                                                                                    | 2       | 28 2017-10-12 10:13:29.809400                 | Cisco_ec:59:8f                          | Slow-Protocols        | LACP          | 124    | 1           | Link | Aggregation | Control | Protocol V |
| <pre>23 2017-10-12 10:14:01.164380 Cisco_c:59:07 Show-Protocols LACP 124 Link Aggregation Control Protocol 236 2017.10-12 10:14:14.22771 Cisco_c:59:07 Show-Protocols LACP 124 Link Aggregation Control Protocol 828 2017.10-12 10:14:14.23.20001 Cisco_c:59:07 Show-Protocols LACP 124 Link Aggregation Control Protocol 828 2017.10-12 10:14:14.23.20001 Cisco_c:59:07 Show-Protocols LACP 124 Link Aggregation Control Protocol 8 External 15: 124 bytes on wire (992 bits), 124 bytes captured (992 bits) on interface 0 8 External 15: 124 bytes on wire (392 bits), 124 bytes captured (992 bits) on interface 0 8 External 15: 124 bytes on wire (392 bits), 124 bytes captured (992 bits) on interface 0 8 External 15: 124 bytes on wire (392 bits), 124 bytes captured (992 bits) on interface 0 8 External 15: 124 bytes on wire (392 bits), 124 bytes captured (992 bits) on interface 0 8 External 15: 124 bytes on wire (392 bits), 124 bytes captured (992 bits) on interface 0 8 External 15: 124 bytes on wire (392 bits), 124 bytes captured (992 bits) on interface 0 8 External 15: 124 bytes on wire (392 bits), 124 bytes captured (992 bits) on interface 0 8 External 15: 124 bytes on wire (392 bits) on interface 0 8 External 15: 124 bytes on wire (392 bits) on interface 0 8 External 14: 5 cr: 13: 0000 External 14: 00000 9 External 14: 00000 9 External 14: 00000 9 External 14: 00000 9 External 14: 00000 9 External 14: 00000 9 External 14: 00000 9 External 14: 00000 9 External 14: 00000 9 External 14: 00000 9 External 14: 0000 9 External 14: 00000 9 External 14: 00000 9 External 14: 00000 9 External 14: 00000 9 External 14: 0000 9 External 14: 0000 9 External 14: 0000 9 External 14: 0000 9 External 14: 00000 9 External 14: 0000 9 External 14: 0000 9 Exte</pre>                                                                                                    | 2       | 31 2017-10-12 10:13:56.995154                 | Cisco_ec:59:8f                          | Slow-Protocols        | LACP          | 12/    | 1           | Link | Aggregation | Control | Protocol V |
| <pre>236 2017-10-12 01:4:01.222731 Clsce_ct:99:0f Show-Protocols LACP 124 Link Aggregation Control Protocol 42 2017-10-12 01:4:154.22000 Clsce_ct:99:0f Show-Protocols LACP 124 Link Aggregation Control Protocol # Frame 156: 124 bytes on wire (992 bits), 124 bytes captured (992 bits) on interface 0 # Ethernet II, Svc: (isoc_ct:90:0f Clsce_ct:99:0f Show-Protocols (01:80:c2:00:00:02) # Show Protocols Link Aggregation Control Protocol Link Aggregation Control Protocol Actor Information ether(1):004 Actor Information tendth:004 Actor Information Experiment (State) Aggregation, Expired Actor Protocols Actor Protocol: 2000 Actor State: 0055 (22:0f:7f:ec:59:80) Actor State: 0055 (22:0f:7f:ec:59:80) Actor State: 0056 (22:0f:7f:ec:59:80) Actor State: 0056 (22:0f:7f:ec:59:80) Actor State: 0056 (22:0f:7f:ec:59:80) Actor State: 0050 (20:0f:7f:ec:59:80) Actor State: 0050 (20:0f:7f:ec:59:80) Actor State: 0050 (20:0f:7f:ec:59:80) Actor State: 0050 (20:0f:7f:ec:59:80) Actor State: 0050 (20:0f:7f:ec:59:80) Actor State: 0050</pre>                                                                                                    | 2       | 35 2017-10-12 10:14:01.164310                 | Cisco_ec:59:8f                          | Slow-Protocols        | LACP          | 124    | 1           | Link | Aggregation | Control | Protocol V |
| <pre>d 22 2017-18-12 10:14:15:00001 Cisco_e::99:8f Shew-Protocols LACP 124 Link Aggregation Control Protocols<br/>Bit 2017-10:12:16:14:15:120001<br/>Cisco_e::99:8f (28:0f:7f:ec:59:8f), Dst: Slow-Protocols (01:80:02:08:00:02)<br/>* Eink Aggregation Control Protocol<br/>- Unit Kaggregation Control Protocol<br/>- Unit Kaggregation Control Protocol<br/>- Unit Kaggregation Control Protocol<br/>- Actor Kystem Fiority: 32768<br/>- Actor Port Priority: 32768<br/>- Actor Port Priority: 32768<br/>- Actor System Control: Repeation: Aggregation, Expired<br/> 0: = LACP Activity: Aggregation, Expired<br/> 0: = Collecting: Disabled<br/> = Collecting: Cissole: Ci:00:88:c3:9e:ec)<br/>- Partner Information: 0:02<br/>- Partner Information: 0:02<br/>- Partner Information: 0:02<br/>- Partner Port: 212<br/>- Partner State: Rold, LACP Timeout, Long Siscole<br/> 0: = LACP Activity: Activity: Activity<br/> 0: = LACP Activity: Activity: Activity<br/> 0: = Cissole<br/> 0: = Cissole<br/> = Cissole<br/></pre>                                                                                                    | 2       | 36 2017-10-12 10:14:01.222731                 | Cisco_ec:59:8f                          | Slow-Protocols        | LACP          | 124    | 1           | Link | Aggregation | Control | Protocol V |
| <pre># 12017-18-12 10:45:32.32001 Cisco_ec:99:09 Slow-Protocols UAP 124 Link Aggregation Control Protocol  # Frame 156: 124 bytes on wire (092 bits), 124 bytes captured (092 bits) on interface 0  # Ethernet II, Src: Cisco_ec:99:08 (28:6f:7f:ec:59:8f), Dat: Slow-Protocols (01:80:c2:00:00:02) # Slow Protocols Link Aggregation Control Protocol Actor Information: 0x01 Actor Information: 0x02 Actor Key: 16 Actor Sing_ac:99:86 (28:6f:7f:ec:59:80) Actor Key: 16 Actor Protority: 32768 Actor Actor Key: 16 Actor Information: 0x02 Actor Information: 0x04 Actor Sing_ac:99:86 (28:66:7f:ec:59:80) Actor Key: 16 Actor Sing_ac:99:86 (28:66:7f:ec:59:80) Actor Key: 16 Actor Protority: 32768 Actor Actor Key: 16 Actor Sing_ac:99:86 (28:66:7f:ec:98:80) Actor Key: 16 Actor Protority: 32768 Actor Actor Key: 16 Actor Protority: 32768 Actor Actor Key: 16 Actor Protority: 32768 Actor Actor Key: 16 Actor Actor Key: 16 Actor Actor Key: 17 Actor Actor Key: 16 Actor Actor Key: 17 Actor Actor Key: 18 Actor Actor Key: 18 Actor Actor Key: 18 Actor Actor Key: 18 Actor Actor Key: 18 Actor Actor Key: 18 Actor Actor Key: 18 Actor Actor Key: 18 Actor Actor Key: 18 Actor Actor Key: 18 Ac</pre>                                                                                                    | 4       | 92 2017-10-12 10:14:25.070491                 | Cisco_ec:59:8f                          | Slow-Protocols        | LACP          | 124    | 1           | Link | Aggregation | Control | Protocol V |
| <pre>Prame 156: 124 bytes on wire (992 bits), 124 bytes captured (992 bits) on interface 0      # Ethernet II, Src: Cisco_ec:S9:87 (28:0f:7f:ec:S9:87), Dst: Slow-Protocols (01:80:c2:00:00:02)      LiAk Aggregation (Control Protocol      LAK tor Information: 0x01     Actor Information: 0x04     Actor Storemation: 0x04     Actor Store Flags: Storemation: 0x04     Actor Store Storemation: 0x04     Partner Store Flags: Storemation: 0x04     Partner Store Flags: Maximum     Actor Storemation: 0x04     Actor Storemation: 0x04     Actor Storemation: 0x04     Actor Storemation: 0x04     Partner Store Flags: Maximum     Actor Storemation: 0x04     Actor Storemation: 0x04     Actor Storemation: 0x04     Actor Storemation: 0x04     Actor Storemation: 0x04     Actor Storemation: 0x04     Actor Storemation: 0x04     Actor Storemation: 0x04     Actor Storemation: 0x04     Actor Storemation: 0x04     Actor Storemation: 0x04     Actor Storemation: 0x04     Actor Storemation: 0x04</pre>                                                                                                    | 8       | 81 2017-10-12 10:14:54.328081                 | Cisco_ec:59:8f                          | Slow-Protocols        | LACP          | 124    | 1           | Link | Aggregation | Control | Protocol V |
| <pre>* thermet 11, Src: (isco_ec:59:8f (28:6f ?f:ec:59:8f), Dst: Slow-Protocols (01:80:c2:00:00:02)<br/>* Slow Protocols<br/>* Link Aggregation Control Protocol<br/>* Actor Information: 0x01<br/>* Actor Information: 0x01<br/>* Actor Information: 0x01<br/>* Actor System Priority: 32768<br/>* Actor System Priority: 32768<br/>* Actor System Priority: 32768<br/>* Actor Port: 272<br/>* Actor State: 0x03, LACP Activity, Aggregation, Expired<br/>*</pre>                                                                                                    | 8 Fran  | we 156: 124 bytes on wire (992 bi             | its) 124 hutes cant                     | uned (002 hits) on in | terface 0     |        |             |      |             |         |            |
| <pre>Slow Protocols<br/>Link Aggregation Control Protocol<br/>Link Aggregation Control Protocol<br/>Actor Informatics 0x01<br/>Actor System Priority: 32768<br/>Actor Port Priority: 32768<br/>Actor Port Priority: 32768<br/>Actor Port Priority: 32768<br/>Actor Port Priority: 32768<br/>Actor State: 0x85, LACP Activity, Aggregation, Expired<br/>Actor State: 0x85, LACP Activity, Aggregation, Expired<br/>Actor State: 0x85, LACP Activity, Aggregation, Expired<br/>Actor State: 0x85, LACP Activity and Active<br/>Actor State: 0x85, LACP Activity and Active<br/>Actor State: 0x85, LACP Activity and Active<br/>Actor State: 0x85, LACP Activity and Active<br/>Actor State: 0x85, LACP Activity and Active<br/>Actor State: 0x85, LACP Activity and Active<br/>Actor State: 0x85, LACP Activity and Active<br/>Actor State: 0x85, LACP Activity and Active<br/>Actor State: 0x85, LACP Activity Aggregation<br/>Actor State: 0x85, LACP Activity Aggregation<br/>Actor State: 0x85, LACP Activity Aggregation<br/>Actor State: 0x85, LACP Activity Aggregation, Aggregation, Aggregation<br/>Actor Activity: Active<br/>Besteved<br/>Actor State: 0x85, LACP Timeout, Aggregation, Collecting, Distributing<br/>Actor Activity: Passive<br/>Actor Port Priority: 32768<br/>Actor Port Priority: 32768<br/>Actor Port Priority: 32768<br/>Actor Development Activity: Passive<br/>Actor Activity: Passive<br/>Actor Activity: Passive<br/>Actor Activity: Passive<br/>Actor Activity: Passive<br/>Actor Activity: Passive<br/>Actor Activity: Passive<br/>Actor Activity: Passive<br/>Actor Activity: Aggregatable<br/>Actor Actor Activity: Aggregatable<br/>Actor Activity: Aggregatable<br/>Actor Activity: Agg</pre> | - Ethe  | ernet II, Src: Cisco_ec:59:8f (28             | 8:6f:7f:ec:59:8f), D                    | st: Slow-Protocols (6 | 01:80:c2:00:0 | 0:02)  |             |      |             |         |            |
| <pre> Link Aggregation Control Protocol LACP Version Number: 0x01 Actor Information expl: 0x14 Actor System Fiscace: 59:08 (28:6f:7f:ec:59:80) Actor Key: 16 Actor System Ciscace: 59:08 (28:6f:7f:ec:59:80) Actor Key: 16 Actor Periority: 32768 Actor Periority: 32768 Actor Periority: 32768 Actor Periority: 32768 Actor State: 0x85, LAP Activity, Aggregation, Expired Actor State: 0x85, LAP Activity, Aggregation, Expired Actor State: 0x85, LAP Activity, Aggregation, Expired Actor State: 0x85, LAP Activity, Aggregation, Expired Actor State: 0x85, LAP Activity, Aggregation, Expired Actor State: 0x85, LAP Activity, Aggregation, Expired Actor State: 0x85, LAP Activity, Aggregation, Expired Actor State: 0x85, LAP Activity, Aggregation, Expired Actor State: 0x85, LAP Activity, Aggregation, Expired Actor State: 0x85, LAP Activity, Aggregation, Expired Actor State: 0x85, LAP Activity, Aggregation, Expired Actor State: 0x85, LAP Activity, Aggregation, Aggregation, Aggregation, Aggregation, Aggregation, Aggregation, Aggregation, State: 0x85, LAP Activity, Fassive Actor State: 0x85, LAP Activity: Passive Actor State: 0x85, LAP Activity: Passive Actor State: 0x85, LAP Activity: Passive Actor State: 0x85, LAP Activity: Passive Actor State: 0x85, LAP Activity: Passive Actor State: 0x85, LAP Activity: Passive Actor State: 0x85, LAP Activity: Passive Actor State: 0x85, LAP Activity: Passive Actor State: 0x85, LAP Activity: Passive Actor State: 0x85, LAP Activity: Passive Actor Actor Aggregation, Collecting, Distributing Actor Actor Aggregation, Aggregation, Collecting, Distributing Actor Actor Actor Aggregation, Aggregation, Collecting, Distributing Actor Actor Aggregation: Aggregation Actor Actor Aggregation: 0x04 Actor Aggregation: 0x04 Actor Aggregation: 0x04 Actor Aggregation: 0x04 Actor Aggregation: 0x04 Actor Aggregation: 0x04 Actor Aggregation: 0x04 Actor Aggregation: 0x04 Actor Aggregation: 0x04 Actor Aggregation: 0x04 Actor Aggregation: 0x04 Actor Aggregation: 0x04 Actor Aggregation: 0x04 Actor Aggregation: 0x04 Actor Aggre</pre>                                                                                                    | 8-S10   | Protocols                                     |                                         |                       |               |        |             |      |             |         |            |
| <ul> <li>ACP Version Number: 0x01</li> <li>Actor Information 0x01</li> <li>Actor System Priority: 32768</li> <li>Actor System Priority: 32768</li> <li>Actor System Priority: 32768</li> <li>Actor System Priority: 32768</li> <li>Actor Port: Priority: 32768</li> <li>Actor State: 0x85, LAP Activity, Agregation, Expired</li> <li> 1 = LAP Activity: Active</li> <li> 1 = LAP Activity: Active</li> <li> 1 = LAP Activity: Active</li> <li> 0. = LAP Timeout: long Timeout</li> <li> 0. = LAP Timeout: Joint of Sync</li> <li> 0. = Distributing: Disabled</li> <li> 0. = Distributing: Disabled</li> <li> 0. = Distributing: Disabled</li> <li> 0. = Distributing: Disabled</li> <li> 0. = Distributing: Oscillation: 0x02</li> <li>Partner Information: 0x02</li> <li>Partner System Priority: 32768</li> <li>Partner Port Priority: 32768</li> <li>Partner Port Priority: 32768</li> <li>Partner Port Priority: 32768</li> <li>Partner Port Priority: 32768</li> <li>Partner Port: 210</li> <li>Partner State: 0x86, LAP Timeout, Agregation, Collecting, Distributing</li> <li> 0. = LAP Activity: Agregation, Collecting, Distributing</li> <li> 0. = LAP Activity: Passive</li> <li> 0. = LAP Activity: Short Timeout</li> <li> 0. = LAP Activity: Passive</li> <li> 0. = LAP Activity: Passive</li> <li> 0. = LAP Activity: Passive</li> <li> 0. = LAP Activity: Passive</li> <li> 0. = LAP Activity: Passive</li> <li> 0. = LAP Activity: Agregation Agregation Activity: Agregation Activity: Activity</li> <li> 0. = LAP Activity: Passive</li> <li> 1. = Agregation: Agregation Agregation</li> <li> 0. = Distributing: Finabled</li> <li> 0. = Distributing: Finabled</li> <li> 1. = Agregation: Agregation</li> <li> 0. = Distributing: Finabled</li> <li> 0. = Distributing: Finabled</li> <li> 0. = Distributing:</li></ul>                                                                                                    | 8-Link  | Aggregation Control Protocol                  |                                         |                       |               |        |             |      |             |         |            |
| <pre>Actor Information: 0x01<br/>Actor Information: 0x02<br/>Actor System Fiscac: 059:08 (28:6f:7f:ec:59:80)<br/>Actor System Ciscac: 059:08 (28:6f:7f:ec:59:80)<br/>Actor Actor Periority: 32768<br/>Actor Port: 272<br/>Actor State: 0x85, LKP Activity, Aggregation, Expired<br/></pre>                                                                                                    | - L     | ACP Version Number: 0x01                      |                                         |                       |               |        |             |      |             |         |            |
| <ul> <li>Actor Information Length: 0x14</li> <li>Actor System Fiority: 32768</li> <li>Actor System Cisco_ec:59:80 (28:6f:7f:ec:59:80)</li> <li>Actor Port Priority: 32768</li> <li>Actor Port Port: 22</li> <li>Actor State: 0x85, LACP Activity, Aggregation, Expired</li> <li></li></ul>                                                                                                    | -A      | ctor Information: 0x01                        |                                         |                       |               |        |             |      |             |         |            |
| <pre>Actor System Priority: 32768 Actor System Cisc.cc:59:80 (28:6f:7f:ec:59:80) Actor Key: 16 Actor Port Priority: 32768 Actor Port Priority: 32768 Actor Port: 272 Actor State: 0485, LACP Activity, Aggregation, Expired0. # LACP Activity: Active0. # LACP Insecut: Cong Timeout</pre>                                                                                                    | - A     | ctor Information Length: 0x14                 |                                         |                       |               |        |             |      |             |         |            |
| <pre>- Actor System: Cisco_ec:59:80 (28:6f:7f:ec:59:80)<br/>- Actor Port Priority: 32768<br/>- Actor Port: 272<br/>- Actor Port: 272<br/>- Actor Port: 272<br/>- Actor State: 8x85, LACP Activity, Aggregation, Expired<br/></pre>                                                                                                    | -A      | ctor System Priority: 32768                   |                                         |                       |               |        |             |      |             |         |            |
| <pre>- Actor Key: 16<br/>- Actor Port Priority: 32768<br/>- Actor Port Priority: 32768<br/>- Actor State: 0x85, LACP Activity, Aggregation, Expired<br/></pre>                                                                                                    | - A     | ctor System: Cisco_ec:59:80 (28:              | :6f:7f:ec:59:80)                        |                       |               |        |             |      |             |         |            |
| <pre>- Actor Port Priority: 32768<br/>- Actor Port: 272<br/>D- Actor Port: 272<br/>D- Actor Port: 272<br/>D- Actor State: 0x85, LACP Activity. Aggregation, Expired<br/> a LACP Timeout: Long Timeout<br/> 0 = Synchronization: Out of Sync<br/> 0 = Distributing: Disabled<br/> = Distributing: Disabled<br/> = Distributing: Disabled<br/> = Distributing: Disabled<br/> = Distributing: Disabled<br/> = Distributing: Disabled<br/> = Expired: Yes<br/>- [Actor State Flags: E****6*A]<br/>- Actor State Flags: E****6*A]<br/>- Partner Information: 0x02<br/>- Partner Information: 0x02<br/>- Partner Information: 0x03<br/>- Partner System 3:00:88:c3:9e:ec (a):00:88:c3:9e:ec)<br/>- Partner System 3:00:88:c3:9e:ec (a):00:88:c3:9e:ec)<br/>- Partner Port Piority: 32768<br/>- Partner Port Piority: 32768<br/>- Partner Port Piority: 32768<br/>- Partner Port Piority: 32768<br/>- Partner Port Piority: 32768<br/>- Partner Port State: 0x36, LACP Timeout, Aggregation, Collecting, Distributing<br/> 0 = LACP Activity: Passive<br/> 1 = LACP Timeout: Short Timeout<br/> a Aggregation: Aggregatable<br/> 0 = LACP Activity: Passive<br/> = Synchronization: Out of Sync<br/> = Distributing: Enabled<br/> = Expired: No<br/>- 0 = Expired: No<br/>- 0 = Expired: No<br/>- 0 = Expired: No<br/>- 0 = Expired: No<br/>- 0 = Expired: No<br/>- 0 = Expired: No<br/>- 0 = Expired: No<br/>- 0 = Expired: No<br/>- 0 = Expired: No<br/>- 0 = Collector Information Length: 0x10<br/>- Collector Information Length: 0x10<br/>- Collector Information: Expi<br/>- Reserved: 000000<br/>- Collector Information Length: 0x10<br/>- Collector Information Length: 0x10<br/>- Collector Information: Expi<br/>- Reserved: 000000<br/>- Collector Information: 0x03<br/>- Collector Information: 0x03<br/>- Collector Information: 0x03<br/>- Collector Information: 0x04<br/>- Collector Information: 0x04<br/>- Collector Information: 0x04<br/>- Collector Information: 0x04<br/>- Collector Information: 0x04<br/>- Collector Information: 0x04<br/>- Collector Information: 0x04<br/>- Collector Information: 0x04<br/>- Collector Information: 0x04<br/>- Collector Information: 0x04<br/>- Collector</pre>                                                                                                    | - A     | ctor Key: 16                                  |                                         |                       |               |        |             |      |             |         |            |
| <pre>-Actor Port: 272 P-Actor Port: 272 Actor Port: 272 Actor Port: 272 Actor State: 0x85, LACP Activity, Aggregation, Expired</pre>                                                                                                    | -A      | ctor Port Priority: 32768                     |                                         |                       |               |        |             |      |             |         |            |
| <pre>PActor State: 0x85, LACP Activity, Aggregation, Expired<br/> 1 = LACP Timeout: Long Timeout<br/> 0. = LACP Timeout: Long Timeout<br/> 0. = LACP Timeout: Long Timeout<br/> 0. = Synchronization: Out of Sync<br/> 0. = collecting: Disabled<br/> = Defaulted: No<br/>1 = Expired: Yes<br/>-[Actor State: Flags: E****6'A]<br/>Reserved: 000000<br/>-Partner Information: 0x02<br/>Partner Information: 0x02<br/>Partner Information: 0x02<br/>Partner System: a3:00:88:c3:9e:ec (a3:00:88:c3:9e:ec)<br/>-Partner System: a3:00:88:c3:9e:ec (a3:00:88:c3:9e:ec)<br/>-Partner Fort: 2116<br/>Partner Port: 2116<br/>Partner Fort: 2116<br/>Partner State: 0x36, LACP Timeout, Aggregation, Collecting, Distributing<br/> 1. = LACP Timeout: Short Timeout<br/> 1. = LACP Timeout: Short Timeout<br/> 1. = LACP Timeout: Short Timeout<br/> 1. = LACP Timeout: Short Timeout<br/> 1. = LACP Timeout: Short Timeout<br/> 1. = LACP Timeout: Short Timeout<br/> 1. = Defaulted: No<br/>0 = Defaulted: No<br/>0 = Defaulted: No<br/>0 = Defaulted: No<br/>0 = Defaulted: No<br/>0 = Defaulted: No<br/>0 = Defaulted: No<br/>0 = Defaulted: No<br/>0 = Syntred: No<br/> = Collecting: Enabled<br/> = Defaulted: No<br/>0 = Expired: No<br/> = Regregation: Aggregation<br/> = Defaulted: No<br/>0 = Expired: No<br/> = Defaulted: No<br/>0 = Expired: No<br/> = Defaulted: No<br/>0 = Expired: No<br/> = Defaulted: No<br/>0 = Expired: No<br/> = Defaulted: No<br/>0 = Expired: No<br/></pre>                                                                                                    | -A      | ctor Port: 272                                |                                         |                       |               |        |             |      |             |         |            |
| <pre></pre>                                                                                                    | B-A     | ctor State: 0x85, LACP Activity,              | Aggregation, Expire                     | d                     |               |        |             |      |             |         |            |
| <pre></pre>                                                                                                    |         | 1 = LACP Activity: Act                        | :ive                                    |                       |               |        |             |      |             |         |            |
| <pre>l. = Aggregation: Aggregatable = Aggregation: Aggregatable = O = Sourchonization: Out of Sync = Collecting: Disabled = Defaulted: No = Expired: Yes -[Actor State Flags: E****6'A] Reserved: 000000 Partner Information: 0x02 Partner System 3:00:38:c3:9e:ec (a3:00:38:c3:9e:ec) Partner System 3:00:38:c3:9e:ec (a3:00:38:c3:9e:ec) Partner Port Priority: 32768 Partner Port Priority: 32768 Partner Port Priority: Stares = LACP Timeout, Aggregation, Collecting, Distributing</pre>                                                                                                    |         | 0. = LACP Timeout: Long                       | Timeout                                 |                       |               |        |             |      |             |         |            |
| <pre> 0 = Synchronization: Out of Sync<br/> 0 = Distributing: Disabled<br/>0 = Defaulted: No<br/>-1 = Expired: Yes<br/>-[Actor State Flags: E***G*A]<br/>Reserved: 000000<br/>-Partner Information Length: 0x14<br/>-Partner System as:00:88:c3:9e:ec (a3:00:88:c3:9e:ec)<br/>-Partner System: a3:00:88:c3:9e:ec (a3:00:88:c3:9e:ec)<br/>-Partner Port Priority: 32768<br/>-Partner Port Priority: 32768<br/>-Partner Port Priority: 32768<br/>-Partner Port Priority: 716<br/>-Partner Port Priority: Passive<br/> 0. = LACP Activity: Passive<br/> 1. = LACP Timeout, Aggregation, Collecting, Distributing<br/> 0. = LACP Activity: Passive<br/> 1. = LACP Activity: Passive<br/> 1. = Aggregation: Aggregatable<br/> = Synchronization: Out of Sync<br/> = Defaulted: No<br/> = Defaulted: No<br/> = Defaulted: No<br/> = [Partner State Flags: **OC*GS*]<br/>Reserved: 000000000000000000000000000000000000</pre>                                                                                                    |         | 1 = Aggregation: Aggre                        | gatable                                 |                       |               |        |             |      |             |         |            |
| <pre>0 = Collecting: Disabled<br/>0 = Defaulted: No<br/>-1 = Expired: Yes<br/>[Actor State Flags: E****G*A]<br/>Reserved: 000000<br/>Partner Information Length: 0x14<br/>Partner System Priority: 32768<br/>Partner System Priority: 32768<br/>Partner Port Priority: 32768<br/>Partner Port Priority: 32768<br/>Partner Port State 0x36, LACP Timeout, Aggregation, Collecting, Distributing<br/>0 = LACP Activity: Passive<br/></pre>                                                                                                    |         | 0 = Synchronization: 0                        | Out of Sync                             |                       |               |        |             |      |             |         |            |
| <pre> = Distributing: Disabled<br/> = Expired: No<br/>1 = Expired: No<br/>Reserved: 000000<br/>Partner Information Length: 0x14<br/>Partner Information Length: 0x14<br/>Partner System Priority: 32768<br/>Partner Key: 9<br/>Partner Port Priority: 32768<br/>Partner Port Priority: 32768<br/>Partner Port 2116<br/>Partner Port 2116<br/>Partner State: 0x36, LACP Timeout, Aggregation, Collecting, Distributing<br/>1 = LACP Timeout: Short Timeout<br/>1 = LACP Timeout: Short Timeout<br/></pre>                                                                                                    |         | 0 = Collecting: Disabl                        | ed                                      |                       |               |        |             |      |             |         |            |
| <pre>[.0 = Defaulted: No<br/>[.1 = Expired: Yes<br/>[Actor State Flags: E****G*A]<br/>Reserved: 000000<br/>Partner Information: 0x02<br/>Partner Information Length: 0x14<br/>Partner System Priority: 32768<br/>Partner System: a3:00:88:c3:9e:ec (a3:00:88:c3:9e:ec)<br/>Partner Port Priority: 32768<br/>Partner Port Priority: 32768<br/>Partner State: 0x36, LACP Timeout, Aggregation, Collecting, Distributing<br/></pre>                                                                                                    |         | 0 = Distributing: Disa                        | bled                                    |                       |               |        |             |      |             |         |            |
| <pre>-1 = Expired: Yes<br/>[Actor State Flags: E****G*A]<br/>Reserved: 000000<br/>Partner Information Length: 0x14<br/>Partner System Priority: 32768<br/>Partner Fort 2:116<br/>Partner Port: 2:116<br/>Partner Port: 2:116<br/>Partner State: 0x36, LACP Timeout, Aggregation, Collecting, Distributing<br/></pre>                                                                                                    |         | 0 = Defaulted: No                             |                                         |                       |               |        |             |      |             |         |            |
| <pre>[Actor State Flags: Erred'sA]<br/>Reserved: 000000<br/>Partner Information: 0x02<br/>Partner Information Length: 0x14<br/>Partner System: a3:00:88:c3:9e:ec (a3:00:88:c3:9e:ec)<br/>Partner System: a3:00:88:c3:9e:ec (a3:00:88:c3:9e:ec)<br/>Partner Port Priority: 32768<br/>Partner Port Priority: 32768<br/>Partner Port: 2116<br/>B Partner State: 0x36, LACP Timeout, Aggregation, Collecting, Distributing<br/></pre>                                                                                                    |         | -1 = Expired: Yes                             |                                         |                       |               |        |             |      |             |         |            |
| <pre>Neserved: 000000 Partner Information Length: 0x14 Partner System Priority: 32768 Partner System: a3:00:88:c3:9e:ec (a3:00:88:c3:9e:ec) Partner Key: 9 Partner Port Priority: 32768 Partner Port 2116 Partner State: 0x36, LACP Timeout, Aggregation, Collecting, Distributing</pre>                                                                                                    |         | Actor State Flags: E****G*AJ                  |                                         |                       |               |        |             |      |             |         |            |
| <pre>Partner Information Longt: 0x14<br/>Partner System Priority: 32768<br/>Partner System a: 00:088:c3:9e:ec (a3:00:88:c3:9e:ec)<br/>Partner Port Priority: 32768<br/>Partner Port: 2116<br/>0 Partner State: 0x36, LACP Timeout, Aggregation, Collecting, Distributing<br/></pre>                                                                                                    |         | eserved: 000000                               |                                         |                       |               |        |             |      |             |         |            |
| <pre>Partner Justem Priority: 32768<br/>Partner System: a3:00:88:c3:9e:ec (a3:00:88:c3:9e:ec)<br/>Partner Port Priority: 32768<br/>Partner Port Priority: 32768<br/>Partner Port: 2116<br/>B-Partner State: 0x36, LACP Timeout, Aggregation, Collecting, Distributing<br/></pre>                                                                                                    |         | artner Information: 0x02                      |                                         |                       |               |        |             |      |             |         |            |
| <pre>Partner System Priority: 32768<br/>Partner System Priority: 32768<br/>Partner Port Priority: 32768<br/>Partner Port 2116<br/>B-Partner State: 0x36, LACP Timeout, Aggregation, Collecting, Distributing<br/></pre>                                                                                                    |         | artner Information Length: 0X14               |                                         |                       |               |        |             |      |             |         |            |
| <pre>-Partner System: a3:00:88:05:90:00 (a3:00:88:05:90:00)<br/>-Partner Port Priority: 32768<br/>-Partner Port: 2116<br/>B-Partner State: 0x36, LACP Timeout, Aggregation, Collecting, Distributing<br/></pre>                                                                                                    |         | artner System Priority: 32/08                 | (-2.00.00.2.0                           |                       |               |        |             |      |             |         |            |
| <pre>Partner Port Priority: 32768 Partner Port: 2116 Partner Port: 2116 Partner State: 0x36, LACP Timeout, Aggregation, Collecting, Distributing0 = LACP Activity: Passive</pre>                                                                                                    |         | artner System, as:00.00.05.90.00              | (as.00.00.cs.se.ec)                     |                       |               |        |             |      |             |         |            |
| <pre>Partner Port : 2116<br/>Partner Port : 2116<br/>Partner State: 0x36, LACP Timeout, Aggregation, Collecting, Distributing<br/></pre>                                                                                                    |         | artner Port Priority: 32768                   |                                         |                       |               |        |             |      |             |         |            |
| <pre>Partner State: 0x36, LACP Timeout, Aggregation, Collecting, Distributing Partner State: 0x36, LACP Timeout, Short Timeout</pre>                                                                                                    |         | actner Port 2116                              |                                         |                       |               |        |             |      |             |         |            |
| <pre>Function State (State) (Apple Details) (State (State)) (State (State)) Function (State) (State) (</pre>                                                                                                    |         | artner State: 0x36 LACP Timeout               | Aggregation Colle                       | cting Distributing    |               |        |             |      |             |         |            |
| <pre></pre>                                                                                                    | Ĩ.      | A = LACP Activity: Pas                        | cive                                    | ceang, bise ibbeing   |               |        |             |      |             |         |            |
| <pre> 1 = Aggregation: Aggregatable<br/> 0 = Synchronization: Out of Sync<br/>1 = Collecting: Enabled<br/> = Distributing: Enabled<br/> = Defaulted: No<br/>0 = Expired: No<br/>[Partner State Flags: **DC*GS*]<br/>Reserved: 000000<br/>Collector Information: 0x03<br/>-Collector Information Length: 0x10<br/>-Collector Information: 0x00<br/>-Terminator Information: 0x00<br/>-Terminator Length: 0x00</pre>                                                                                                    |         |                                               | t Timeout                               |                       |               |        |             |      |             |         |            |
| <pre> 0 = Synchronization: Out of Sync<br/>1 = Collecting: Enabled<br/>1 = Distributing: Enabled<br/>0 = Defaulted: No<br/>-0 = Expired: No<br/>-(Partner State Flags: **DC*GS*]<br/>-Reserved: 000000<br/>-Collector Information: 0x03<br/>-Collector Information Length: 0x10<br/>-Collector Max Delay: 32768<br/>-Reserved: 000000000000000000<br/>-Terminator Information: 0x00<br/>-Terminator Length: 0x00<br/>-Terminator Length: 0x00<br/>-Terminator Length: 0x00</pre>                                                                                                    |         |                                               | gatable                                 |                       |               |        |             |      |             |         |            |
| <pre>1 = Collecting: Enabled<br/> = Distributing: Enabled<br/>0 = Defaulted: No<br/>-0 = Expired: No<br/>-(Partner State Flags: **DC*GS*]<br/>-Reserved: 000000<br/>-Collector Information: 0x03<br/>-Collector Information Length: 0x10<br/>-Collector Max Delay: 32768<br/>-Reserved: 000000000000000000<br/>-Terminator Information: 0x00<br/>-Terminator Length: 0x00<br/>-Terminator Length: 0x00</pre>                                                                                                    |         | 0 = Synchronization: 0                        | out of Sync                             |                       |               |        |             |      |             |         |            |
| <pre>1 = Distributing: Enabled<br/> = Defaulted: No<br/>0 = Expired: No<br/>-[Partner State Flags: **DC*GS*]<br/>Reserved: 000000<br/>-Collector Information: 0x03<br/>-Collector Information Length: 0x10<br/>-Collector Max Delay: 32768<br/>Reserved: 0000000000000000000<br/>-Terminator Information: 0x00<br/>-Terminator Length: 0x00<br/>-Terminator Length: 0x00<br/>-Terminato</pre>                               |         | 1 = Collecting: Enable                        | d                                       |                       |               |        |             |      |             |         |            |
| 0 = Defaulted: No<br>0 = Expired: No<br>-[Partner State Flags: **DC*GS*]<br>Reserved: 000000<br>- Collector Information: 0x03<br>- Collector Information Length: 0x10<br>- Collector Max Delay: 32768<br>Reserved: 0000000000000000000<br>- Terminator Information: 0x00<br>- Terminator Length: 0x00<br>- Terminator Length: 0x00                                                                                                    |         | 1 = Distributing: Enab                        | led                                     |                       |               |        |             |      |             |         |            |
| 0 = Expired: No<br>- [Partner State Flags: **DC*GS*]<br>- Reserved: 000000<br>- Collector Information: 0x03<br>- Collector Information Length: 0x10<br>- Collector Max Delay: 32768<br>- Reserved: 00000000000000000000<br>- Terminator Information: 0x00<br>- Terminator Length: 0x00<br>- Reserved: 000000000000000000000000000000000000                                                                                                    |         | 0 = Defaulted: No                             |                                         |                       |               |        |             |      |             |         |            |
| <pre>- [Partner State Flags: **DC*GS*]<br/>- Reserved: 000000<br/>- Collector Information: 0x03<br/>- Collector Information Length: 0x10<br/>- Collector Max Delay: 32768<br/>- Reserved: 000000000000000000000000000000000000</pre>                                                                                                    |         | 0 = Expired: No                               |                                         |                       |               |        |             |      |             |         |            |
| - Reserved: 000000<br>- Collector Information: 0x03<br>- Collector Information Length: 0x10<br>- Collector Max Delay: 32768<br>- Reserved: 000000000000000000000000000000000000                                                                                                    | - I     | Partner State Flags: **DC*GS*1                |                                         |                       |               |        |             |      |             |         |            |
| - Collector Information: 0x03<br>- Collector Information Length: 0x10<br>- Collector Max Delay: 32768<br>- Reserved: 0000000000000000000<br>- Terminator Information: 0x00<br>- Terminator Length: 0x00<br>- Reserved: 000000000000000000000000000000000000                                                                                                    | - 8     | eserved: 000000                               |                                         |                       |               |        |             |      |             |         |            |
| - Collector Information Length: 0x10<br>- Collector Max Delay: 32768<br>- Reserved: 0000000000000000000<br>- Terminator Information: 0x00<br>- Terminator Length: 0x00<br>- Reserved: 000000000000000000000000000000000000                                                                                                    | -0      | ollector Information: 0x03                    |                                         |                       |               |        |             |      |             |         |            |
| - Collector Max Delay: 32768<br>- Reserved: 0000000000000000000<br>- Terminator Information: 0x00<br>- Terminator Length: 0x00<br>- Reserved: 000000000000000000000000000000000000                                                                                                    | - c     | ollector Information Length: 0x1              | 10                                      |                       |               |        |             |      |             |         |            |
| - Reserved: 000000000000000000000<br>- Terminator Information: 0x00<br>- Terminator Length: 0x00<br>- Reserved. 000000000000000000000000000000000000                                                                                                    | - c     | ollector Max Delay: 32768                     | -                                       |                       |               |        |             |      |             |         |            |
| - Terminator Information: 0x00<br>- Terminator Length: 0x00<br>- Research - 00000000000000000000000000000000000                                                                                                    | -8      | eserved: 000000000000000000000000000000000000 | 90                                      |                       |               |        |             |      |             |         |            |
| - Terminator Length: 0x00                                                                                                    | -1      | erminator Information: 0x00                   | -                                       |                       |               |        |             |      |             |         |            |
| Paramat, Annonananananananananananananananananana                                                                                                    |         | erminator Length: 0x00                        |                                         |                       |               |        |             |      |             |         |            |
|                                                                                                    |         | eserved: 000000000000000000000000000000000000 | 000000000000000000000000000000000000000 | 00000                 |               |        |             |      |             |         |            |

Nota: Cuando un canal de puerto finaliza en el FTD, la captura FXOS no muestra los paquetes LACP (entrada o salida)

### Velocidad rápida frente a velocidad lenta del LACP

En general, la recomendación es utilizar la velocidad rápida en ambos lados (FXOS en 4100/9300 utiliza la velocidad rápida de manera predeterminada; en FPR2100, la velocidad predeterminada de envío del LACP es lenta). La velocidad rápida del LACP puede aumentar la velocidad de agrupación del canal de puertos.

|                           | FXOS configurado lento                                                                                                    | FXOS configurado rápido                                                                                                    |
|---------------------------|----------------------------------------------------------------------------------------------------|----------------------------------------------------------------------------------------------------|
| Switch configurado lento  | Solicitudes de switch lentas<br>Solicitudes de FXOS lentas<br>El switch envía 1 LACP/30<br>segundos<br>FXOS envía 1 LACP/30<br>segundos | Solicitudes de switch lentas<br>Solicitudes de FXOS rápidas<br>El switch envía 1<br>LACP/segundo<br>FXOS envía 1 LACP/30<br>segundos |
| Switch configurado rápido | Solicitudes de switch rápidas<br>Solicitudes de FXOS lentas<br>El switch envía 1 LACP/30<br>segundos<br>FXOS envía 1<br>LACP/segundo    | Solicitudes de switch rápidas<br>Solicitudes de FXOS rápidas<br>El switch envía 1<br>LACP/segundo<br>FXOS envía 1<br>LACP/segundo    |

Para configurar el modo LACP en FXOS (41xx/93xx):

<#root> KSEC-FPR4100-1# scope org KSEC-FPR4100-1 /org # show lacppolicy LACP policy: Name LACP rate ----default Fast KSEC-FPR4100-1 /org # scope lacppolicy default KSEC-FPR4100-1 /org/lacppolicy # set lacp-rate fast lacp rate fast normal lacp rate normal

# Solucione problemas del canal de puertos en FPR4100/FPR9300

Diagrama de la red

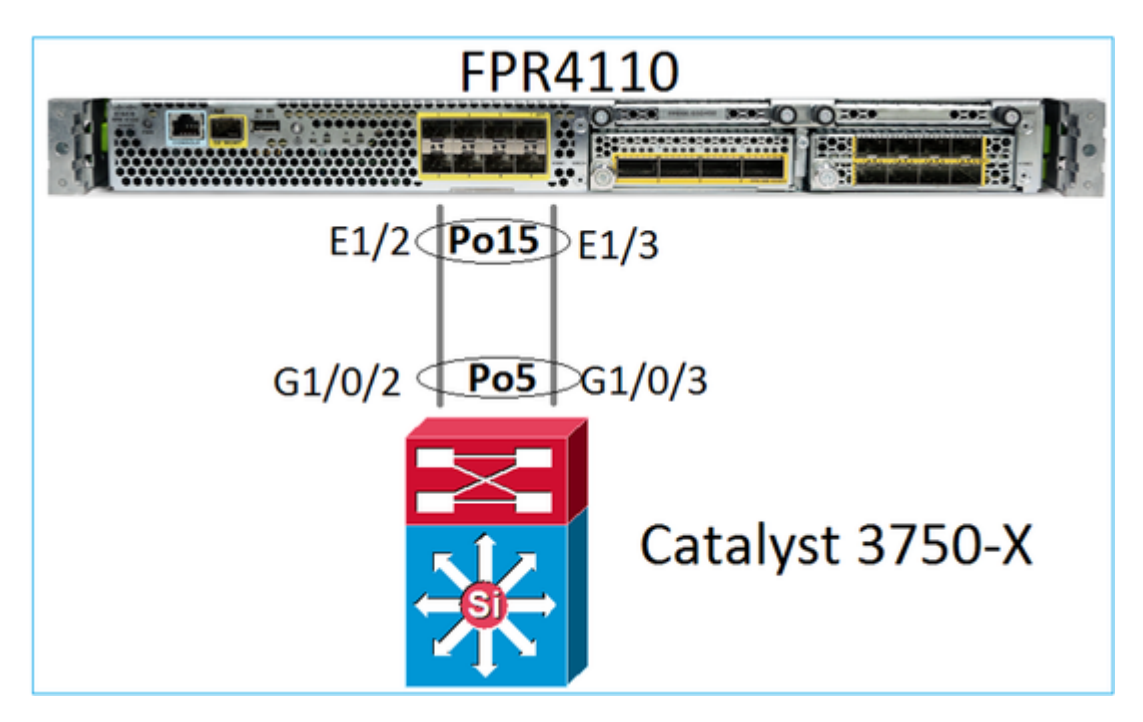

Los chasis FPR4100 y FPR9300 contienen un switch interno donde termina el canal de puertos. Dado que el switch interno es similar a Nexus 5K y FXOS solo admite el LACP, el enfoque de solución de problemas es similar al de Nexus 5K.

Comprobación 1: verifique el estado del canal de puertos

```
<#root>
FP4110-7-A(fxos)#
show port-channel summary
Flags: D - Down
            P - Up in port-channel (members)
     I - Individual H - Hot-standby (LACP only)
     s - Suspended r - Module-removed
     S - Switched R - Routed
     U - Up (port-channel)
     M - Not in use. Min-links not met
_____
           Туре
Group Port-
                 Protocol Member Ports
   Channel
_____
   Po15(SU) Eth LACP Eth1/2(P) Eth1/3(P)
15
```

Verifique el estado de la interfaz de FXOS:

<#root>

FP4110-7-A(fxos)#

show interface brief

| Ethernet<br>Interface | VLAN | Type I | Mode   | Status | Reason           |      | Speed   | Port<br>Ch # |
|-----------------------|------|--------|--------|--------|------------------|------|---------|--------------|
| Eth1/1                | 1    | eth    | lqtunl | up     | none             |      | 1000(D) | )            |
| Eth1/2                | 1    | eth    | 1qtunl | up     | none             |      | 1000(D) | ) 15         |
| Eth1/3                | 1    | eth    | 1qtunl | up     | none             |      | 1000(D) | ) 15         |
| Eth1/4                | 1    | eth    | 1qtunl | down   | SFP not inserted |      | 10G(D)  | )            |
| Eth1/5                | 1    | eth    | 1qtunl | down   | Administratively | down | 1000(D) | )            |
| Eth1/6                | 1    | eth    | 1qtunl | down   | Administratively | down | 1000(D) | )            |
| Eth1/7                | 1    | eth    | 1qtunl | down   | Administratively | down | 10G(D)  | )            |
| Eth1/8                | 1    | eth    | 1qtunl | down   | SFP not inserted |      | 10G(D)  | )            |
| Eth1/9                | 1    | eth    | vntag  | up     | none             |      | 40G(D)  | )            |
| Eth1/10               | 1    | eth    | access | down   | Administratively | down | 40G(D)  | )            |
| Eth1/11               | 1    | eth    | access | down   | Administratively | down | 1000(D) | )            |
| Eth1/12               | 1    | eth    | access | down   | Administratively | down | 1000(D) | )            |
|                       |      |        |        |        |                  |      |         |              |

Comprobación 2: verifique que FXOS envíe y reciba LACP (ejecute el comando varias veces)

### <#root>

#### FP4110-7-A(fxos)#

show lacp counters interface port-channel 15

|                | LACE  | PDUs      | Mar  | ker  | Marker | Response | LACPDUs  |
|----------------|-------|-----------|------|------|--------|----------|----------|
| Port           | Sent  | Recv      | Sent | Recv | Sent   | Recv     | Pkts Err |
| port-channel15 |       |           |      |      |        |          |          |
| Ethernet1/2    | 22303 | 19 207280 | 0    | 0    | 0      | 0        | 0        |
| Ethernet1/3    | 29653 | 32 207744 | 0    | 0    | 0      | 0        | 0        |

# Verifique lo mismo en el switch:

<#root>

Switch#

show lacp 5 counters

|           | LACE    | PDUs | Marl | ker  | Marker H | Response | LACPDUs  |
|-----------|---------|------|------|------|----------|----------|----------|
| Port      | Sent    | Recv | Sent | Recv | Sent     | Recv     | Pkts Err |
|           |         |      |      |      |          |          |          |
| Channel g | roup: 5 |      |      |      |          |          |          |
| Gi1/0/2   | 627     | 596  | 0    | 0    | 0        | 0        | 0        |
| Gi1/0/3   | 623     | 593  | 0    | 0    | 0        | 0        | 0        |

Verifique los detalles del LACP de la interfaz individual de FXOS:

<#root>

FP4110-7-A(fxos)#

show lacp interface ethernet 1/2 Interface Ethernet1/2 is up Channel group is 15 port channel is Po15 PDUs sent: 222828 PDUs rcvd: 207074 Markers sent: 0 Markers rcvd: 0 Marker response sent: 0 Marker response rcvd: 0 Unknown packets rcvd: 0 Illegal packets rcvd: 0 Lag Id: [ [(8000, 28-6f-7f-ec-59-80, 5, 8000, 103), (8000, 2c-33-11-8e-7-b3, e, 8000, 42)]] Operational as aggregated link since Tue Oct 31 19:14:57 2017 Local Port: Eth1/2 MAC Address= 2c-33-11-8e-7-b3 System Identifier=0x8000,2c-33-11-8e-7-b3 Port Identifier=0x8000,0x42 Operational key=14 LACP\_Activity=active LACP\_Timeout=Short Timeout (1s) Synchronization=IN\_SYNC Collected=true Distributing=true

Comprobación 3: verifique las ID de LACP del dispositivo local y remoto

<#root>

```
FP4110-7-A(fxos)#
```

```
show lacp port-channel interface port-channel 15
```

```
port-channel15
System Mac=2c-33-11-8e-7-b3
Local System Identifier=0x8000,2c-33-11-8e-7-b3
Admin key=0xe
Operational key=0xe
Partner System Identifier=0x8000,28-6f-7f-ec-59-80
Operational key=0x5
Max delay=0
Aggregate or individual=1
Member Port List=
```

Comprobación 4 (opcional): recopile este resultado (puede utilizarla Cisco TAC)

<#root>

FP4110-7-A(fxos)#

```
show lacp internal event-history errors
```

```
1) Event:E_DEBUG, length:74, at 574387 usecs after Tue Oct 31 19:14:57 2017
[102] lacp_proto_set_ntt(1780): Restarting periodic tx timer in 0x210 msecs
```

```
2) Event:E_DEBUG, length:467, at 544757 usecs after Tue Oct 31 19:14:57 2017
    [102] lacp_ac_init_port_channel_member(1660): TYPE1 UPDATE lacp_ac_init_port
    _channel_member port-channel port-channel15(0x1600000e) lacp_mcec_type1_upd_sent
    ...
```

Comprobación 5: verifique la transición del FSM del LACP para el puerto específico que tiene el problema Los mensajes se muestran con el más antiguo en la parte superior del resultado.

<#root>

FP4110-7-A(fxos)#

show lacp internal event-history interface ethernet 1/2

>>>>FSM: <Ethernet1/2> has 975 logged transitions<<<<<

1) FSM:<Ethernet1/2> Transition at 257150 usecs after Sun Oct 29 12:35:16 2017
 Previous state: [LACP\_ST\_WAIT\_FOR\_HW\_TO\_PROGRAM\_RECEIVE\_PATH]
 Triggered event: [LACP\_EV\_PORT\_RECEIVE\_PATH\_ENABLED\_AS\_CHANNEL\_MEMBER\_MESSAGE]
 Next state: [LACP\_ST\_PORT\_MEMBER\_RECEIVE\_ENABLED]

• • •

- 4) FSM:<Ethernet1/2> Transition at 966987 usecs after Sun Oct 29 12:35:19 2017
  Previous state: [LACP\_ST\_PORT\_MEMBER\_COLLECTING\_AND\_DISTRIBUTING\_ENABLED]
  Triggered event: [LACP\_EV\_PARTNER\_PDU\_IN\_SYNC] <--- Good (Received LACP with â€~Synchronizat:
  Next state: [LACP\_ST\_PORT\_IS\_DOWN\_OR\_LACP\_IS\_DISABLED]</pre>
- 207) FSM:<Ethernet1/4> Transition at 482767 usecs after Sun Oct 29 13:18:40 2017
   Previous state: [LACP\_ST\_ATTACHED\_TO\_AGGREGATOR]
   Triggered event: [LACP\_EV\_PARTNER\_PDU\_OUT\_OF\_SYNC]
   Next state: [FSM\_ST\_NO\_CHANGE]
- 208) FSM:<Ethernet1/4> Transition at 363720 usecs after Sun Oct 29 13:18:41 2017
  Previous state: [LACP\_ST\_ATTACHED\_TO\_AGGREGATOR]
  Triggered event: [LACP\_EV\_PARTNER\_PDU\_OUT\_OF\_SYNC] <--- Bad (Received LACP with â€~Synchroniz
  Next state: [FSM\_ST\_NO\_CHANGE]</pre>

Comprobación 6: recopile el historial de eventos del canal de puertos (puede utilizarla Cisco TAC)

<#root>

FP4110-7-A(fxos)#

#### show port-channel internal event-history all

Low Priority Pending queue: len(0), max len(1) [Tue Oct 31 19:37:03 2017] High Priority Pending queue: l

# Solucione problemas del canal de puertos en FPR21xx/FPR1xxx

Diagrama de la red

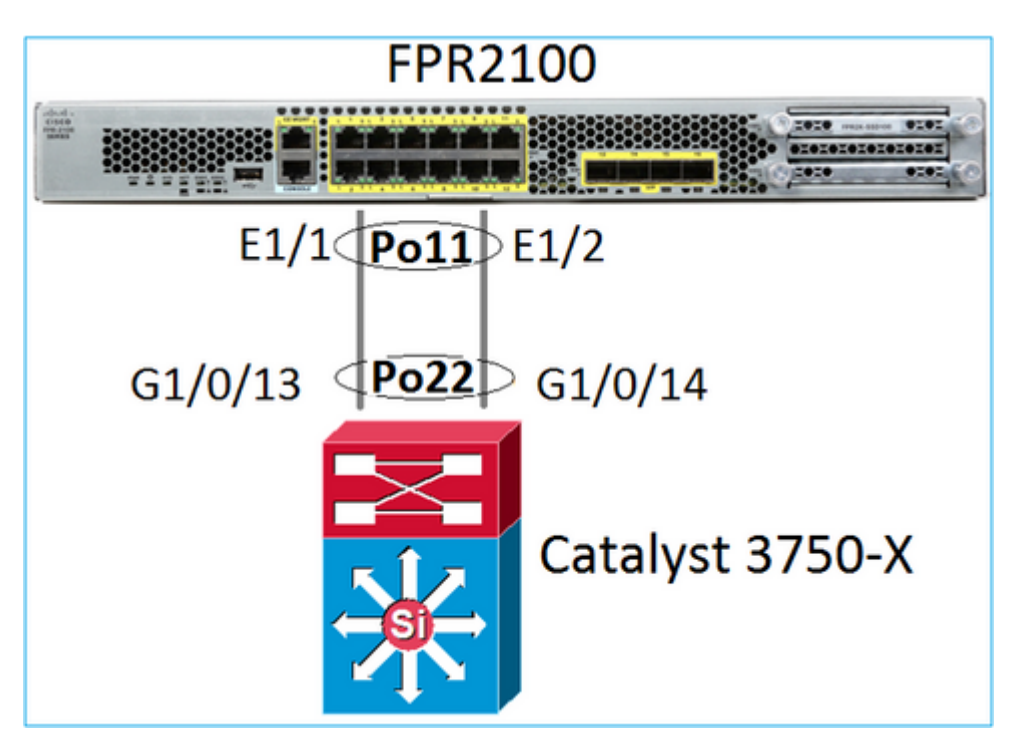

Comprobación 1. En caso de que utilice el LACP, verifique los contadores del LACP.

Verá que ambos lados (switch y FXOS) envían y reciben:

<#root>

```
FP2110-2(local-mgmt)#
```

show lacp counters

|           | LACI    | PDUs | Marl | ker  | Marker | Response | LACPDUs |   |
|-----------|---------|------|------|------|--------|----------|---------|---|
| Port      | Sent    | Recv | Sent | Recv | Sent   | Recv     | Pkts Er | r |
|           |         |      |      |      |        |          |         |   |
| Channel g | roup: 1 | 1    |      |      |        |          |         |   |
| Eth1/1    | 4435    | 3532 | 0    | 0    | 0      | 0        | 0       |   |
| Eth1/2    | 4566    | 3532 | 0    | 0    | 0      | 0        | 0       |   |

Otra forma de verificar lo mismo:

<#root>

FP2110-2(local-mgmt)#

show pktmgr counters

| Ports  | Тx      | Тx    | Тx     | Rx      | Rx    | Rx     | Rx       |        |      |           |       |
|--------|---------|-------|--------|---------|-------|--------|----------|--------|------|-----------|-------|
|        | Packets | Drops | Bytes  | Packets | Drops | Bytes  | Forwards |        |      |           |       |
|        |         |       |        |         |       |        |          |        |      |           |       |
| Eth1/1 | 4575    | 0     | 567300 | 3537    | 0     | 452736 | 3537 <   | < LACP | PDUs | forwarded | inter |
| Eth1/2 | 4706    | 0     | 583544 | 3537    | 0     | 452736 | 3537 <   | < LACP | PDUs | forwarded | inter |

| 0 | 0                                                                                 | 0                                                                  | 0                                                                                                    | 0                                                                                                    | 0                                                                                                    | 0                                                                                                    |
|---|-----------------------------------------------------------------------------------|--------------------------------------------------------------------|----------------------------------------------------------------------------------------------------|----------------------------------------------------------------------------------------------------|----------------------------------------------------------------------------------------------------|----------------------------------------------------------------------------------------------------|
| 0 | 0                                                                                 | 0                                                                  | 0                                                                                                    | 0                                                                                                    | 0                                                                                                    | 0                                                                                                    |
| 0 | 0                                                                                 | 0                                                                  | 0                                                                                                    | 0                                                                                                    | 0                                                                                                    | 0                                                                                                    |
| 0 | 0                                                                                 | 0                                                                  | 0                                                                                                    | 0                                                                                                    | 0                                                                                                    | 0                                                                                                    |
| 0 | 0                                                                                 | 0                                                                  | 0                                                                                                    | 0                                                                                                    | 0                                                                                                    | 0                                                                                                    |
| 0 | 0                                                                                 | 0                                                                  | 0                                                                                                    | 0                                                                                                    | 0                                                                                                    | 0                                                                                                    |
| 0 | 0                                                                                 | 0                                                                  | 0                                                                                                    | 0                                                                                                    | 0                                                                                                    | 0                                                                                                    |
| 0 | 0                                                                                 | 0                                                                  | 0                                                                                                    | 0                                                                                                    | 0                                                                                                    | 0                                                                                                    |
| 0 | 0                                                                                 | 0                                                                  | 0                                                                                                    | 0                                                                                                    | 0                                                                                                    | 0                                                                                                    |
| 0 | 0                                                                                 | 0                                                                  | 0                                                                                                    | 0                                                                                                    | 0                                                                                                    | 0                                                                                                    |
| 0 | 0                                                                                 | 0                                                                  | 0                                                                                                    | 0                                                                                                    | 0                                                                                                    | 0                                                                                                    |
| 0 | 0                                                                                 | 0                                                                  | 0                                                                                                    | 0                                                                                                    | 0                                                                                                    | 0                                                                                                    |
| 0 | 0                                                                                 | 0                                                                  | 0                                                                                                    | 0                                                                                                    | 0                                                                                                    | 0                                                                                                    |
| 0 | 0                                                                                 | 0                                                                  | 0                                                                                                    | 0                                                                                                    | 0                                                                                                    | 0                                                                                                    |
| 0 | 0                                                                                 | 0                                                                  | 0                                                                                                    | 0                                                                                                    | 0                                                                                                    | n/a                                                                                                    |
|   | 0<br>0<br>0<br>0<br>0<br>0<br>0<br>0<br>0<br>0<br>0<br>0<br>0<br>0<br>0<br>0<br>0 | 0 0<br>0 0<br>0 0<br>0 0<br>0 0<br>0 0<br>0 0<br>0 0<br>0 0<br>0 0 | 0       0       0         0       0       0         0       0       0         0       0       0         0       0       0         0       0       0         0       0       0         0       0       0         0       0       0         0       0       0         0       0       0         0       0       0         0       0       0         0       0       0         0       0       0         0       0       0         0       0       0         0       0       0         0       0       0         0       0       0         0       0       0         0       0       0 | 0       0       0       0         0       0       0       0         0       0       0       0         0       0       0       0         0       0       0       0         0       0       0       0         0       0       0       0         0       0       0       0         0       0       0       0         0       0       0       0         0       0       0       0         0       0       0       0         0       0       0       0         0       0       0       0         0       0       0       0         0       0       0       0         0       0       0       0         0       0       0       0         0       0       0       0         0       0       0       0         0       0       0       0         0       0       0       0         0       0       0       0         0       < | 0       0       0       0       0         0       0       0       0       0       0         0       0       0       0       0       0         0       0       0       0       0       0         0       0       0       0       0       0         0       0       0       0       0       0         0       0       0       0       0       0         0       0       0       0       0       0         0       0       0       0       0       0         0       0       0       0       0       0         0       0       0       0       0       0         0       0       0       0       0       0         0       0       0       0       0       0         0       0       0       0       0       0         0       0       0       0       0       0         0       0       0       0       0       0         0       0       0       0       0       0 | 0       0       0       0       0       0       0         0       0       0       0       0       0       0       0         0       0       0       0       0       0       0       0       0         0       0       0       0       0       0       0       0       0         0       0       0       0       0       0       0       0       0         0       0       0       0       0       0       0       0       0         0       0       0       0       0       0       0       0       0         0       0       0       0       0       0       0       0       0         0       0       0       0       0       0       0       0       0         0       0       0       0       0       0       0       0       0         0       0       0       0       0       0       0       0       0         0       0       0       0       0       0       0       0       0         0< |

Comprobación 2. Verifique el estado del switch ascendente.

<#root>

```
FP2110-2(local-mgmt)#
```

show lacp neighbor

Flags: S - Device is requesting Slow LACPDUs
 F - Device is requesting Fast LACPDUs
 A - Device is in Active mode P - Device is in Passive mode

Channel group: 11

Partner (internal) information:

PartnerPartnerPartnerPortSystem IDPort NumberAgeFlagsEth1/132768,286f.7fec.59800x10e9 sFA

| LACP Partner  | Partner  | Partner    |
|---------------|----------|------------|
| Port Priority | Oper Key | Port State |
| 32768         | 0x16     | 0x3f       |
|               |          |            |

Port State Flags Decode: Activity: Timeout: Aggregation: Synchronization: Active Long Yes Yes

| Collected: | Distributing: | Defaulted: | Expired: |  |
|------------|---------------|------------|----------|--|
| Yes        | Yes           | No         | No       |  |

|        | Partner              | Partner     |      | Partner |
|--------|----------------------|-------------|------|---------|
| Port   | System ID            | Port Number | Age  | Flags   |
| Eth1/2 | 32768,286f.7fec.5980 | 0x10f       | 24 s | FA      |

| LACP Partner  | Partner  | Partner    |
|---------------|----------|------------|
| Port Priority | Oper Key | Port State |
| 32768         | 0x16     | 0x3f       |

Port State Flags Decode: Activity: Timeout: Aggregation: Synchronization: Active Long Yes Yes Collected: Distributed: Defaulted: Expired: Yes Yes No No

Nota: Si los valores recopilados y distribuidos no son 'Sí' y el valor predeterminado es 'No', el LACP no se converge.

Comprobación 3. Verifique que la ID del sistema del LACP local no sea 0.

<#root>
FP2110-2(local-mgmt)#
show lacp sys-id
32768, 70df.2f18.d813

# Solución de problemas adicional (común en todas las plataformas)

Comprobación 1

Asegúrese de que ambos lados (firewall y switch) tienen configuraciones coincidentes (por ejemplo, la velocidad es la misma, el modo de canal de puerto es el mismo).

Comprobación 2

Verifique las fallas de FXOS. Puede realizar esta comprobación desde la interfaz de usuario (IU) del chasis o desde la CLI que utiliza este comando:

<#root>

FPR4100#

show fault

| Severity | Code  | Last Transition Time    | ID     | Description                                         |
|----------|-------|-------------------------|--------|-----------------------------------------------------|
|          |       |                         |        |                                                     |
| Major    | F0479 | 2020-03-19T11:50:44.322 | 543322 | Virtual interface 781 link state is down            |
| Major    | F0373 | 2020-03-19T10:55:13.778 | 34178  | Fan 1 in Fan Module 1-5 under chassis 1 operabilit  |
| Minor    | F0480 | 2020-03-19T10:55:13.777 | 34177  | Fan module 1-5 in chassis 1 operability: degraded   |
| Major    | F1767 | 2020-03-19T10:54:04.162 | 531228 | The password encryption key has not been set.       |
| Major    | F0727 | 2020-03-19T09:50:02.891 | 522921 | lan Member 1/5 of Port-Channel 10 on fabric interco |
| Major    | F0282 | 2020-03-19T09:49:31.462 | 522922 | lan port-channel 10 on fabric interconnect A oper   |
| Major    | F0277 | 2020-03-19T09:49:31.437 | 522929 | ether port 1/5 on fabric interconnect A oper state  |
| Info     | F0279 | 2020-01-17T11:06:45.472 | 300958 | ether port 1/7 on fabric interconnect A oper state  |
| Info     | F0279 | 2020-01-17T11:06:37.941 | 300903 | ether port 1/6 on fabric interconnect A oper state  |
| Minor    | F1437 | 2020-01-16T10:11:39.675 | 291723 | Config backup may be outdated                       |

Las fallas se muestran en orden cronológico. La gravedad refleja la importancia de la falla, mientras que la descripción proporciona una breve descripción general. El enfoque se centra principalmente en la gravedad, la marca de hora y la descripción. El orden de gravedad de la falla del más grave al menos grave es:

- Crítico
- Principal
- Menor
- Advertencia
- Información/condición
- Eliminado

Para obtener más información sobre cada fallo, consulte la guía de mensajes de error y fallos de FXOS: FXOS Error y System Messages (Mensajes del sistema y errores de FXOS)

| Support / Product Support / Security / Cisco Firepower 9300 Series /         |  |  |  |  |
|------------------------------------------------------------------------------|--|--|--|--|
| Error and System Messages                                                    |  |  |  |  |
| View Documents by Topic Choose a Topic                                       |  |  |  |  |
| Cisco Firepower 9300 FXOS Faults and Error Messages                          |  |  |  |  |
| Cisco Firepower 4100/9300 FXOS Faults and Error Messages, 2.7(1) 25/Sep/2019 |  |  |  |  |
| Cisco Firepower 4100/9300 FXOS Faults and Error Messages, 2.6(1) 13/Mar/2019 |  |  |  |  |
| Cisco Firepower 4100/9300 FXOS Faults and Error Messages, 2.4(1) 25/Oct/2018 |  |  |  |  |
| Cisco FXOS Faults and Error Messages, 2.3(1) 29/Nov/2017                     |  |  |  |  |
| Cisco FXOS Faults and Error Messages, 2.2(2) 28/Aug/2017                     |  |  |  |  |

Comprobación 3

Si realizó algunos cambios recientes relacionados con la configuración del canal de puertos en el FMC, asegúrese de que la política se haya implementado del FMC en FTD.

Comprobación 4

Si el canal de puertos está en estado de falla y el dispositivo pertenece a un clúster, asegúrese de que el clúster esté habilitado en el dispositivo. Es normal que un dispositivo que se inicia desde el clúster tenga el canal de puertos en estado de falla.

Comprobación 5

Si la configuración es correcta, pero la interfaz no está ACTIVA, verifique y reemplace el cable o el transceptor de factor de forma pequeño (SFP) enchufable.

### Comprobación 6

Consulte las Notas de la versión de Firepower para ver los problemas conocidos relacionados con el canal de puertos. Por ejemplo, si ejecuta FXOS versión 2.6.1.169 y FTD 6.4.0.6, consulte estas secciones:

| Cisc | Cisco Firepower 4100/9300 FXOS Release Notes, 2.6(1) |                   |  |  |  |  |
|------|------------------------------------------------------|-------------------|--|--|--|--|
|      |                                                      |                   |  |  |  |  |
| Cont | ents                                                 |                   |  |  |  |  |
| (    | Cisco Firepower 4100/9300 FXOS Rele                  | ase Notes, 2.6(1) |  |  |  |  |
|      | Introduction                                         |                   |  |  |  |  |
|      | What's New                                           |                   |  |  |  |  |
|      | Software Download                                    |                   |  |  |  |  |
|      | Important Notes                                      |                   |  |  |  |  |
|      | Adapter Bootloader Upgrade                           |                   |  |  |  |  |
|      | System Requirements                                  |                   |  |  |  |  |
|      | Upgrade Instructions                                 |                   |  |  |  |  |
|      | Open and Resolved Bugs                               |                   |  |  |  |  |
|      | Open Bugs                                            |                   |  |  |  |  |
|      | Resolved Bugs in FXOS 2.6.1.192                      |                   |  |  |  |  |
|      | Resolved Bugs in FXOS 2.6.1.187                      |                   |  |  |  |  |
|      | Resolved Bugs in FXOS 2.6.1.174                      |                   |  |  |  |  |
|      | Resolved Bugs in FXOS 2.6.1.169                      |                   |  |  |  |  |
|      | Resolved Bugs in FXOS 2.6.1.166                      |                   |  |  |  |  |
|      | Resolved Bugs in FXOS 2.6.1.157                      |                   |  |  |  |  |
|      | Resolved Bugs in FXOS 2.6.1.131                      |                   |  |  |  |  |

Además, consulte las notas de la versión del FMC/FTD relacionadas. Dado que en este ejemplo FTD ejecuta 6.4.0.5, es necesario revisar las Notas de la versión 6.4.x:

| Home / / Cisco Firepower Management Center / Release Notes /                                                                                                    |                               |  |  |  |  |
|----------------------------------------------------------------------------------------------------|-------------------------------|--|--|--|--|
| Cisco Firepower Release Notes, Version 6.4.0.1, 6.4.0.2, 6.4.0.3, 6.4.0.4, 6.4.0.5, 6.4.0.7, and 6.4.0.8                                                                                                    |                               |  |  |  |  |
| Book Contents Q Find Matches in This Book                                                                                                    | Download 📑 Print              |  |  |  |  |
| Chapter: Resolved Issues                                                                                                    | Updated: February 26, 2020    |  |  |  |  |
| > Chapter Contents Bugs listed for a patch were verified as resolved when that patch was initially released.                                                                                                    | Was this Document<br>Helpful? |  |  |  |  |
| Yes         No           For your convenience, this document provides lists of resolved bugs for each patch. These lists are auto-<br>generated once and are not subsequently updated. Depending on how and when a particular resolved issue<br>was categorized or updated in our system, it may not appear in the release notes. You should regard the Cisco<br>Bug Search Tool as the 'source of truth.'         In Feedback           Viewers of The         Viewers of The |                               |  |  |  |  |
| Searching for Resolved Issues     Resolved Issues in New Builds                                                                                                    | Viewed                        |  |  |  |  |
| Version 6.4.0.8 Resolved Issues<br>Version 6.4.0.7 Resolved Issues                                                                                                    | Upgrade to Version<br>6.4.0.x |  |  |  |  |
| Version 6.4.0.6 Resolved Issues                                                                                                    | C Known Issues                |  |  |  |  |
| Version 6.4.0.5 Resolved Issues                                                                                                    | Available Hotfixes            |  |  |  |  |

# **Problemas comunes**

# Caso 1. Diferencia de modo en EtherChannel

Tenga en cuenta esta topología:

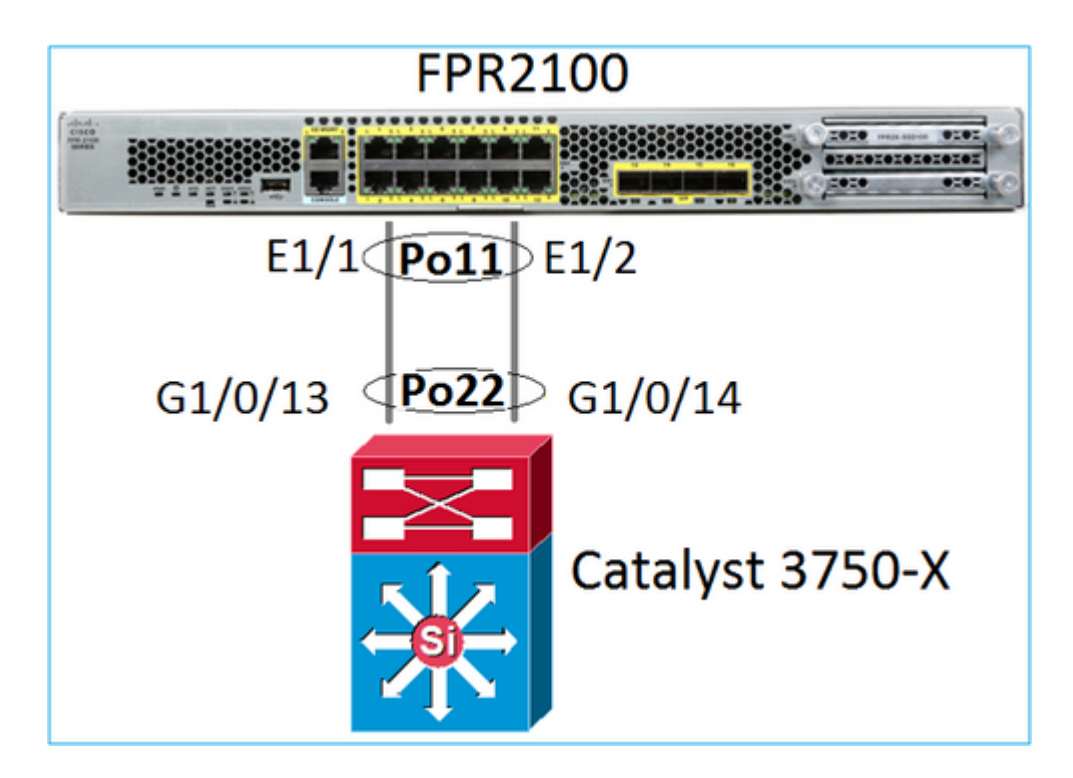

Indicios de problema

En Firepower, el canal de puertos está inactivo y el protocolo de negociación es el LACP:

<#root>

FP2110-2(local-mgmt)# show portchannel summary Flags: D - Down P - Up in port-channel (members) I - Individual H - Hot-standby (LACP only) s - Suspended r - Module-removed S - Switched R - Routed U - Up (port-channel) M - Not in use. Min-links not met \_\_\_\_\_ Group Port-Туре Protocol Member Ports Channel \_\_\_\_\_ Po11(D) Eth LACP Eth1/1(D) Eth1/2(D) 11

En FXOS, los contadores LACP Sent se incrementan cada 30 segundos, pero los contadores Receive no:

<#root>

FP2110-2(local-mgmt)#

show lacp counters

LACPDUs Marker Marker Response LACPDUs Port Sent Recv Sent Recv Pkts Err

Channel group: 11

| Eth1/1      | 11356    | 3762 | 0 | 0 | 0 | 0 | 0 |
|-------------|----------|------|---|---|---|---|---|
| Eth1/2      | 11393    | 3761 | 0 | 0 | 0 | 0 | 0 |
| FP2110-2(ld | ocal-mgr | nt)# |   |   |   |   |   |

show lacp counters

|           | LACP     | DUs  | Mar  | ker  | Marker | Response | LACPDUs  |
|-----------|----------|------|------|------|--------|----------|----------|
| Port      | Sent     | Recv | Sent | Recv | Sent   | Recv     | Pkts Err |
|           |          |      |      |      |        |          |          |
| Channel g | roup: 11 |      |      |      |        |          |          |
| Eth1/1    | 11357    | 3762 | 0    | 0    | 0      | 0        | 0        |
| Eth1/2    | 11394    | 3761 | 0    | 0    | 0      | 0        | 0        |

Causa raíz

El canal de puertos en el switch está ACTIVO, pero observe la ausencia del protocolo de negociación:

<#root>

Switch#

show etherchannel 22 summary

… Number of channel-groups in use: 15 Number of aggregators: 15

```
Group Port-channel Protocol Ports
22 Po22(SU) - Gi1/0/13(P) Gi1/0/14(P)
```

La configuración del puerto de switch confirma esto:

<#root>
Switch#
show run int g1/0/13
interface GigabitEthernet1/0/13
lacp rate fast
channel-group 22 mode on
end
Switch#
show run int g1/0/14
interface GigabitEthernet1/0/14
lacp rate fast
channel-group 22 mode on
end

Solución

Dado que se trata de un dispositivo FPR21xx, existen dos soluciones posibles:

- 1. Cambie el modo del canal de puertos en el lado del switch de ACTIVADO a LACP (activo o pasivo).
- 2. Cambie el modo del canal de puertos del lado de FTD de LACP a ACTIVADO.

En esta situación, se eligió la segunda solución (establecer el canal de puertos de FTD en el modo ACTIVADO):

```
<#root>
FP2110-2(local-mgmt)#
show portchannel summary
Flags: D - Down
               P - Up in port-channel (members)
I - Individual H - Hot-standby (LACP only)
s - Suspended r - Module-removed
S - Switched R - Routed
U - Up (port-channel)
M - Not in use. Min-links not met
_____
Group Port- Type Protocol Member Ports
   Channel
_____
   Po11(U) Eth ON Eth1/1(P) Eth1/2(P)
11
```

Los contadores del LACP ya no se muestran:

<#root> FP2110-2(local-mgmt)# show lacp counters FP2110-2(local-mgmt)#

### Caso 2. Diseño de canal de puertos incorrecto

Indicios de problema

Channel 15 Po15(SD) Eth LACP Eth1/2(P) Eth1/3(s) 48 Po48(SD) Eth NONE --

Los contadores del LACP de FXOS aumentan en ambas direcciones:

#### <#root>

FP4110-7-A(fxos)#

#### show lacp counters

|                   | LACPI   | DUs       | Mark | er   | Marker H | Response | LACPDUs  |
|-------------------|---------|-----------|------|------|----------|----------|----------|
| Port              | Sent    | Recv      | Sent | Recv | Sent     | Recv     | Pkts Err |
| port-channel15    |         |           |      |      |          |          |          |
| Ethernet1/2       | 41921   | 9 451268  | 0    | 0    | 0        | 0        | 0        |
| Ethernet1/3       | 41921   | 5 446806  | 0    | 0    | 0        | 0        | 0        |
| FP4110-7-A(fxos)# | show la | acp count | ers  |      |          |          |          |
|                   | LACPI   | DUs       | Mark | er   | Marker H | Response | LACPDUs  |
| Port              | Sent    | Recv      | Sent | Recv | Sent     | Recv     | Pkts Err |
| port-channel15    |         |           |      |      |          |          |          |
| Ethernet1/2       | 41921   | 9 451269  | 0    | 0    | 0        | 0        | 0        |
| Ethernet1/3       | 41921   | 6 446807  | 0    | 0    | 0        | 0        | 0        |

Causa raíz

El resultado de show lacp neighbor muestra una ID de sistema de partner diferente en cada puerto:

<#root>

FP4110-7-A(fxos)#

#### show lacp neighbor

Flags: S - Device is sending Slow LACPDUs F - Device is sending Fast LACPDUs A - Device is in Active mode P - Device is in Passive mode port-channel15 neighbors Partner's information Partner Partner Partner Port System ID Port Number Age Flags 32768,28-6f-7f-ec-59-800x103 419611 Eth1/2 FA LACP Partner Partner Partner Port Priority Oper Key Port State 32768 0x3d 0x5 Partner's information Partner Partner Partner Port System ID Port Number Flags Age 32768,4-62-73-d2-65-0 0x12f 419610 Eth1/3 SA LACP Partner Partner Partner Port State Port Priority Oper Key

Esto se puede visualizar como:

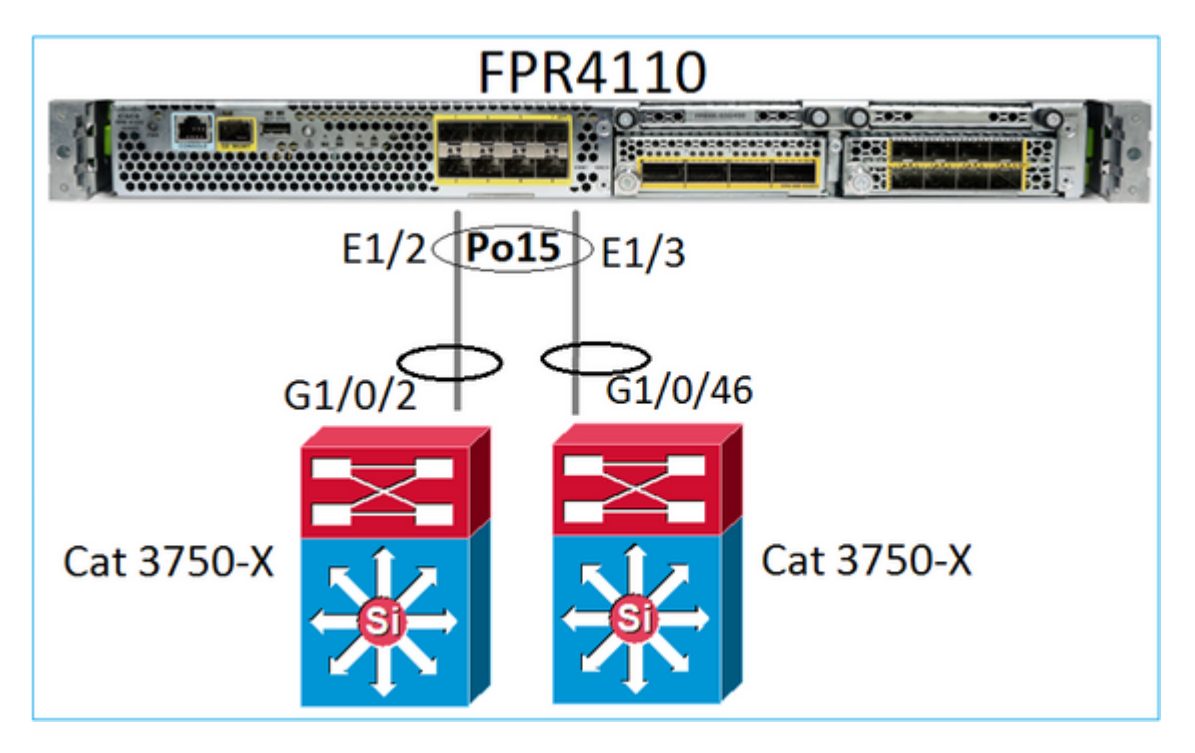

### Solución

- En el caso de 2960, debe configurar el apilamiento (FlexStack).
- En el caso de 3750-X/3850 y demás, debe configurar el apilamiento (StackWise Plus).
- En el caso de 4500, 6500 y 6800, debe utilizar el sistema de switching virtual (VSS).
- En el caso de Nexus 5000, 7000 o 9000, debe utilizar Virtual Port-Channel (vPC).
- En otro caso, debe conectar FXOS al mismo switch físico.

# Caso 3. Canal de puertos de FXOS sin asignar

Diagrama de la red

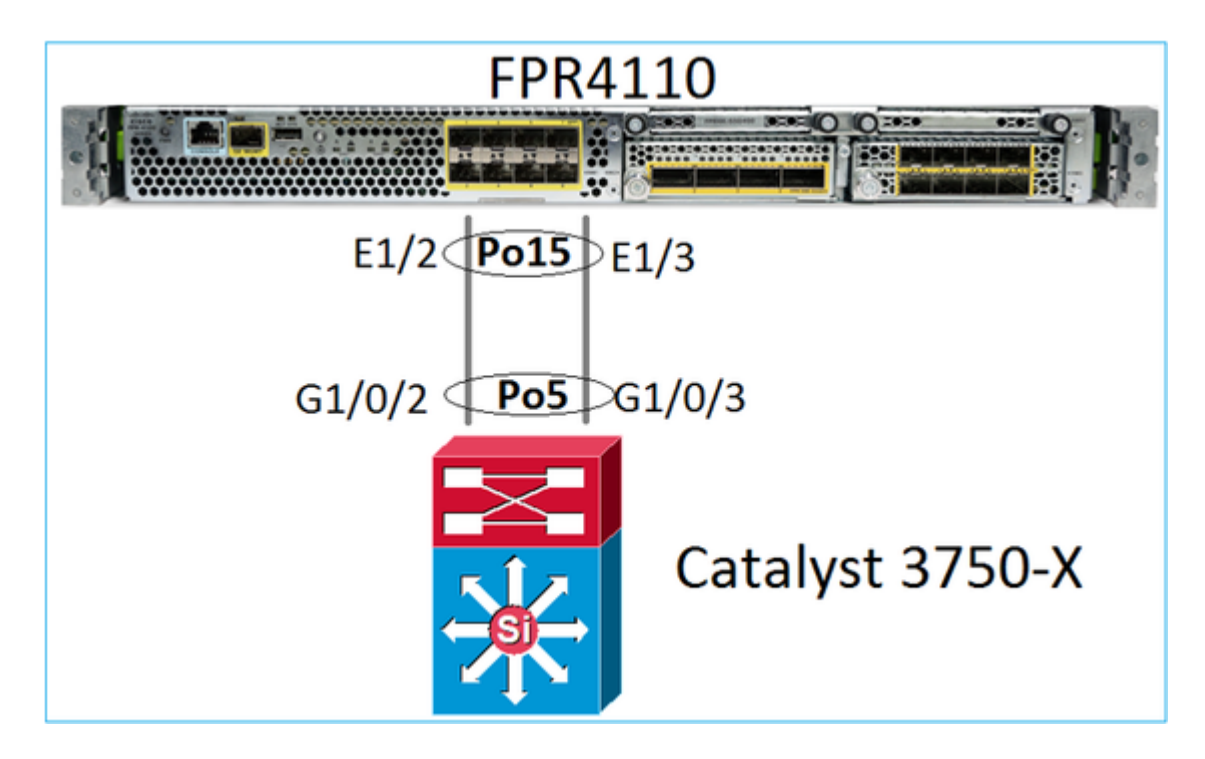

Indicios de problema

En el lado de FXOS, los miembros del canal de puertos están suspendidos:

<#root>

```
FP4110-7-A(fxos)#
show port-channel summary
             P - Up in port-channel (members)
Flags: D - Down
     I - Individual H - Hot-standby (LACP only)
     s - Suspended r - Module-removed
     S - Switched
                R - Routed
     U - Up (port-channel)
     M - Not in use. Min-links not met
_____
Group Port-
           Type Protocol Member Ports
   Channel
                                 .....
   Po15(SD) Eth LACP Eth1/2(s) Eth1/3(s)
15
   Po48(SD) Eth
                NONE
48
                         - -
```

Lo mismo sucede en el lado del switch:

Los contadores de LACP de FXOS muestran los paquetes que se envían y reciben:

#### <#root>

#### FP4110-7-A(fxos)#

#### show lacp counters

|                | LACP  | DUs      | Marl | ker  | Marker H | Response | LACPDUs  |
|----------------|-------|----------|------|------|----------|----------|----------|
| Port           | Sent  | Recv     | Sent | Recv | Sent     | Recv     | Pkts Err |
|                |       |          |      |      |          |          |          |
| port-channel15 |       |          |      |      |          |          |          |
| Ethernet1/2    | 42083 | 9 452531 | 0    | 0    | 0        | 0        | 0        |
| Ethernet1/3    | 42079 | 3 447409 | 0    | 0    | 0        | 0        | 0        |

#### FP4110-7-A(fxos)#

#### show lacp counters

|                | LACP  | DUs      | Mark | er   | Marker R | lesponse | LACPDUs  |
|----------------|-------|----------|------|------|----------|----------|----------|
| Port           | Sent  | Recv     | Sent | Recv | Sent     | Recv     | Pkts Err |
|                |       |          |      |      |          |          |          |
| port-channel15 |       |          |      |      |          |          |          |
| Ethernet1/2    | 42102 | 6 452537 | 0    | 0    | 0        | 0        | 0        |
| Ethernet1/3    | 42098 | 1 447416 | 0    | 0    | 0        | 0        | 0        |

En el lado del switch, los contadores LACP también muestran los paquetes que se envían, pero no se reciben:

### <#root>

Switch#

#### show lacp 5 counters

|           | LACPI    | DUs      | Mar  | ker  | Marker | Response | LACPDUs  |
|-----------|----------|----------|------|------|--------|----------|----------|
| Port      | Sent     | Recv     | Sent | Recv | Sent   | Recv     | Pkts Err |
|           |          |          |      |      |        |          |          |
| Channel g | group: 5 |          |      |      |        |          |          |
| Gi1/0/2   | 452539   | 9 420223 | 0    | 0    | 0      | 0        | 0        |
| Gi1/0/3   | 447232   | 2 415274 | 0    | 0    | 0      | 0        | 0        |

Switch#

show lacp 5 counters

|           | LACP    | DUs      | Mar  | ker  | Marker F | Response | LACPDUs  |   |
|-----------|---------|----------|------|------|----------|----------|----------|---|
| Port      | Sent    | Recv     | Sent | Recv | Sent     | Recv     | Pkts Err |   |
|           |         |          |      |      |          |          |          | - |
| Channel g | roup: 5 |          |      |      |          |          |          |   |
| Gi1/0/2   | 45254   | 0 420223 | 0    | 0    | 0        | 0        | 0        |   |
| Gi1/0/3   | 44723   | 3 415274 | 0    | 0    | 0        | 0        | 0        |   |

### Causa raíz

El problema, en este caso, es que el canal de puertos de FXOS no está asignado al dispositivo lógico (aplicación de FTD):

| Overview      | Interfaces | Logical Devices | Security Engine | Platform Settings |             |                         |          |
|---------------|------------|-----------------|-----------------|-------------------|-------------|-------------------------|----------|
|               |            |                 | CONSOLE MGMT    | USB 2 4           | 5 7<br>6 8  | etwork Module 2 : Empty |          |
| All Interface | Hardware B | ypass           |                 |                   |             |                         |          |
|               |            |                 |                 |                   |             |                         |          |
| Interface     |            | Туре            | Admin Speed     | Operational Speed | Application | Admin Duplex            | Auto Neg |
| 🗎 мдмт        |            | Management      |                 |                   |             |                         |          |
| 4 🎹 Port-cha  | innel15    | data            | 1gbps           | 1gbps             |             | Full Duplex             | no       |
| 🗎 Ether       | met1/2     | data            | 1gbps           |                   |             | Full Duplex             | no       |
| Ether         | met1/3     | data            | 1gbps           |                   |             | Full Duplex             | no       |

### Solución

Asigne el canal de puertos al dispositivo lógico.

# Caso 4. Las Alertas De Estado Sobre El Canal De Puerto No Reciben Ningún Paquete

El dispositivo (FTD) envía cada 5 minutos información sobre el tráfico de interfaz recibido en cada interfaz que tiene un nombre configurado y está ACTIVO. Si no se recibieron paquetes en el último intervalo, aparecen mensajes como este en la interfaz de usuario del FMC:

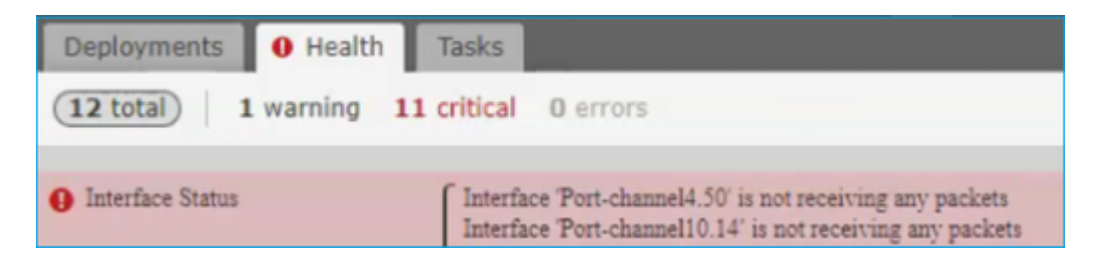

Acción Recomendada

Desde la CLI de FTD, verifique el resultado del comando show traffic y céntrese en la velocidad de entrada de 5 minutos, por ejemplo,

```
Interface Port-channel10.14
INSIDE:
       received (in 237938.740 secs):
               2 packets
                               84 bytes
               0 pkts/sec
                               0 bytes/sec
        transmitted (in 237938.740 secs):
                5 packets
                               140 bytes
                0 pkts/sec
                               0 bytes/sec
     1 minute input rate 0 pkts/sec, 0 bytes/sec
     1 minute output rate 0 pkts/sec, 0 bytes/sec
     1 minute drop rate, 0 pkts/sec
     5 minute input rate 0 pkts/sec, 0 bytes/sec
     5 minute output rate 0 pkts/sec, 0 bytes/sec
```

5 minute drop rate, 0 pkts/sec

# Caso 5. Alerta de estado en FMC: canal de puerto desasociado o interfaz agregada

La alerta de estado indica: "Interfaz con nombre físico: "Port-Channel" desasociado." o â€~"Interfaz con nombre físico: \"name\_if\" agregado."

Acción Recomendada

Se trata de un problema cosmético conocido que se rastrea mediante el Id. de error de Cisco CSCvb15074

# Consideraciones sobre el canal de puertos

## Aspectos del diseño

### Caso 1. FTD/ASA blade en HA

Esta configuración no es compatible. La razón es que la configuración del canal de puerto en el lado del switch es incorrecta y conduce al bloqueo de tráfico en el dispositivo en espera. Este diseño solo se admite cuando se configura el ASA o FTD en el modo de clúster extendido.

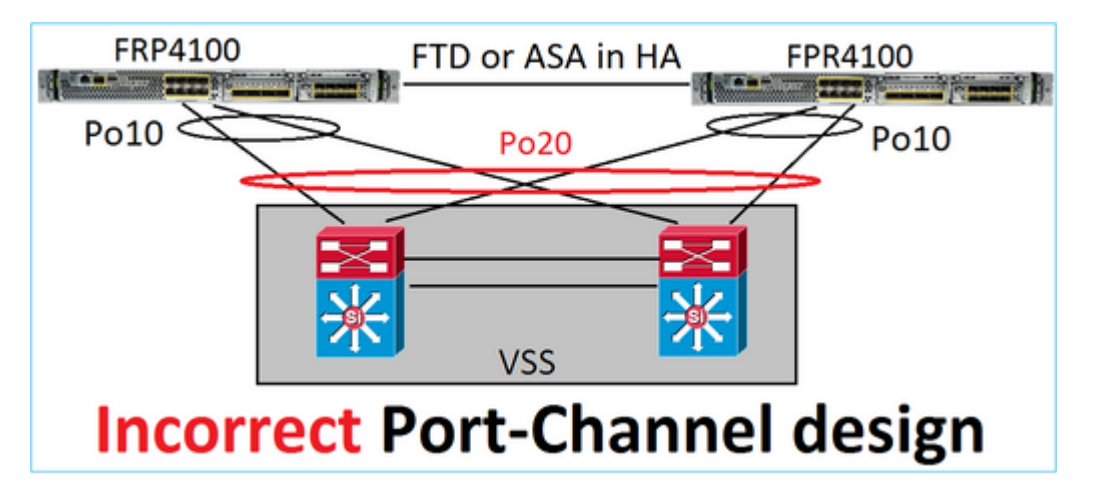

Advertencia: este escenario es incorrecto en la conmutación por fallo (alta disponibilidad)

Este es el diseño de canal de puertos adecuado para la alta disponibilidad:

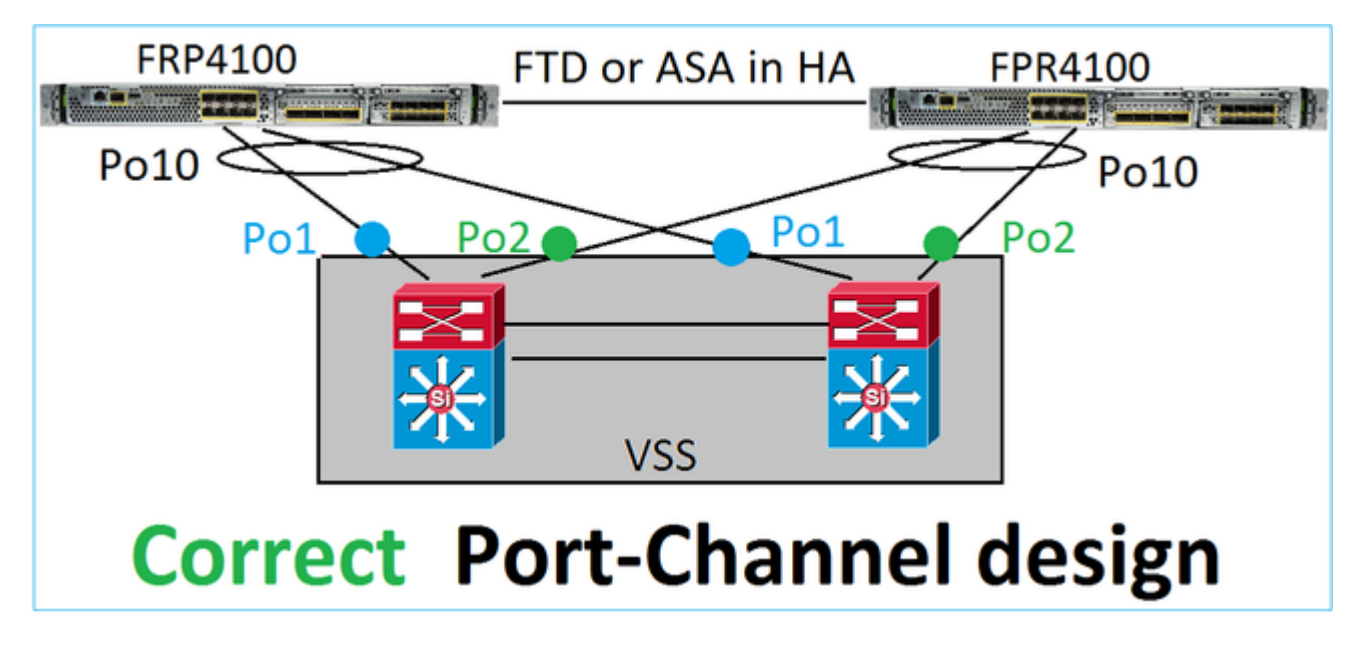

### Referencias

- Conexión a un EtherChannel en otro dispositivo
- EtherChannel para la agrupación entre chasis

### Caso 2. FTD/ASA en clúster

Cada puerto de canal de interfaz de datos de firewall utiliza el modo distribuido (el único modo admitido en las plataformas Firepower). Desde el punto de vista del diseño, en el lado del switch, los puertos de switch para una única interfaz de datos pertenecen a un canal de puertos.

Por ejemplo, en el caso de FP9300 (2 chasis, 6 blades), los puertos de datos se pueden configurar de la siguiente manera:

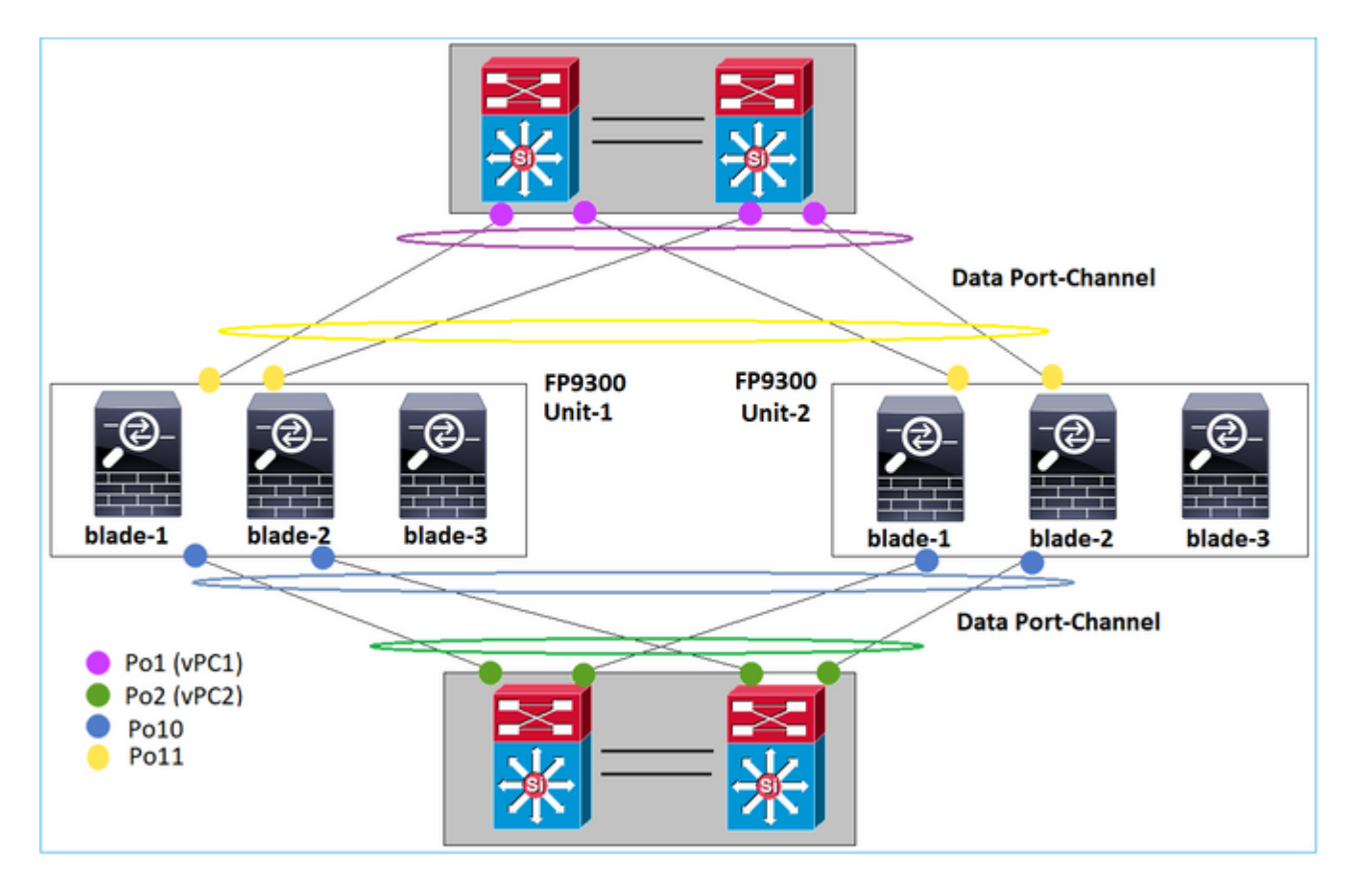

Por otro lado, el enlace de control de clúster (CCL) utiliza el modo de canal de puerto individual y, según las prácticas recomendadas, el ancho de banda debe coincidir con la capacidad máxima de cada miembro. Además, en el caso de Nexus, cada canal de puertos pertenece a un vPC diferente.

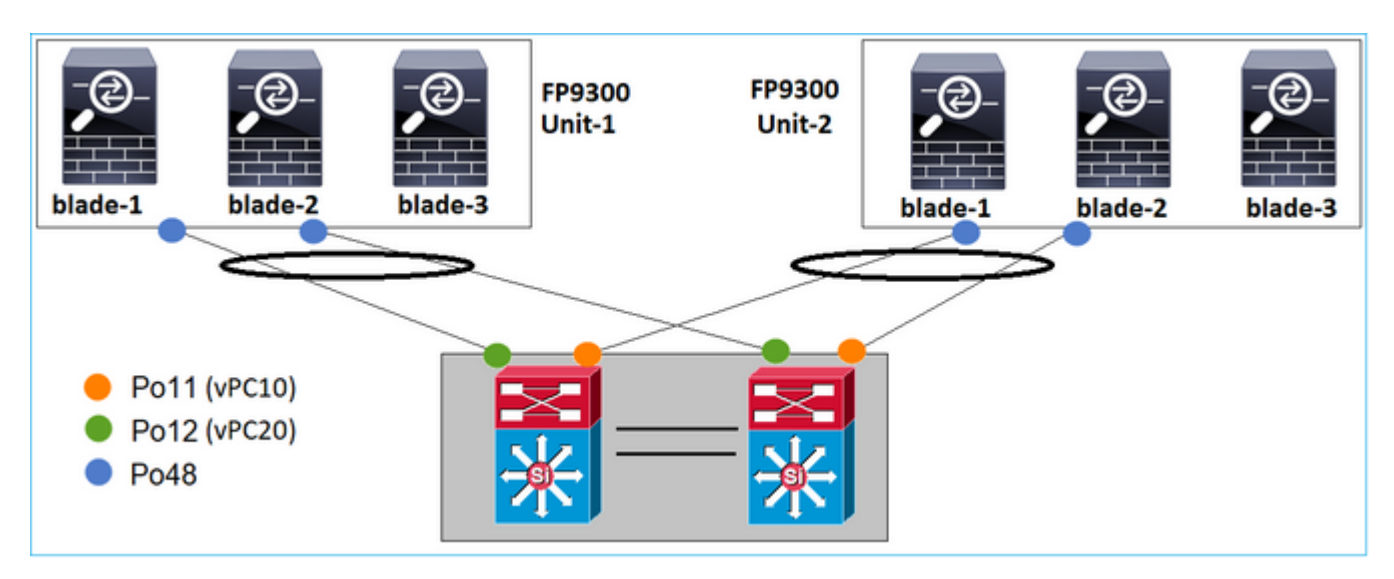

De manera similar, en el caso de FP41xx:

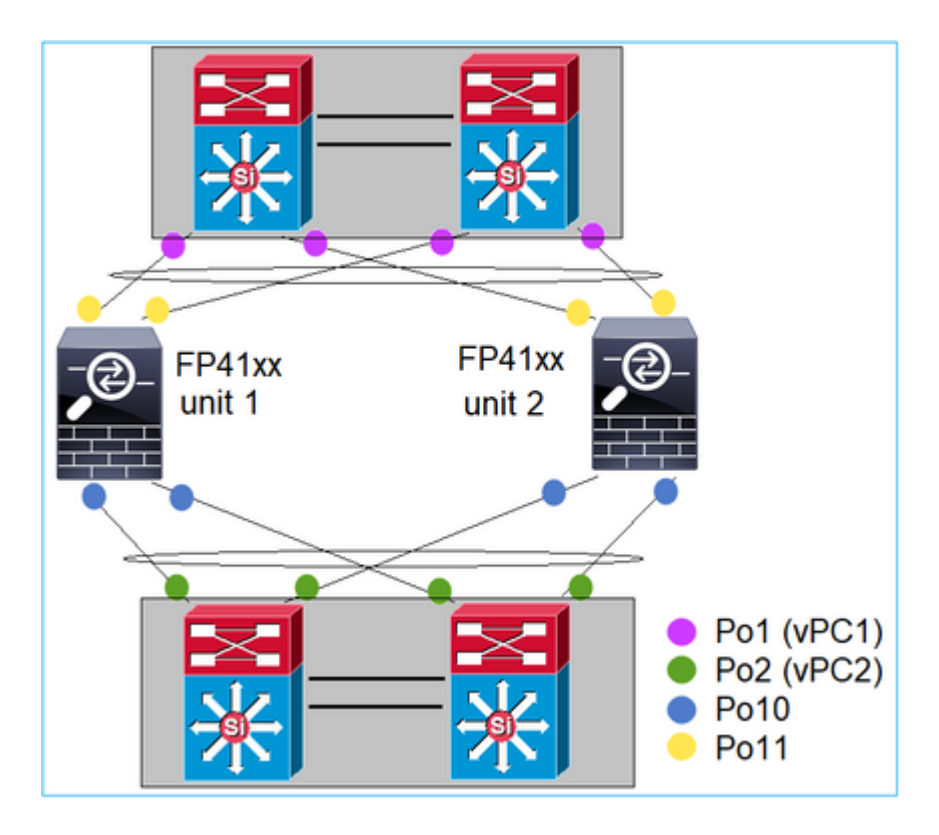

Y el CCL:

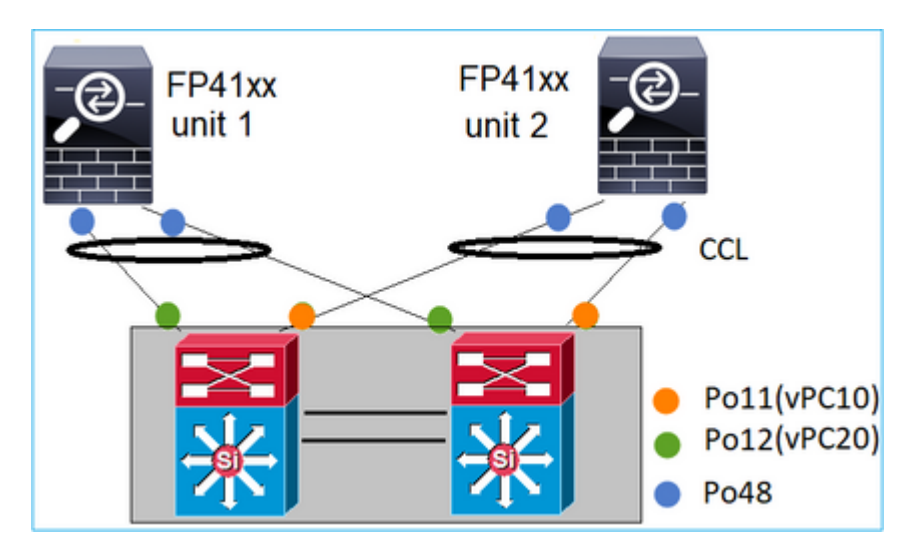

Caso 3. Canal de puertos finalizado en FXOS

Canal de puertos finalizado en el chasis de FXOS. Aquí hay un ejemplo de este diseño:

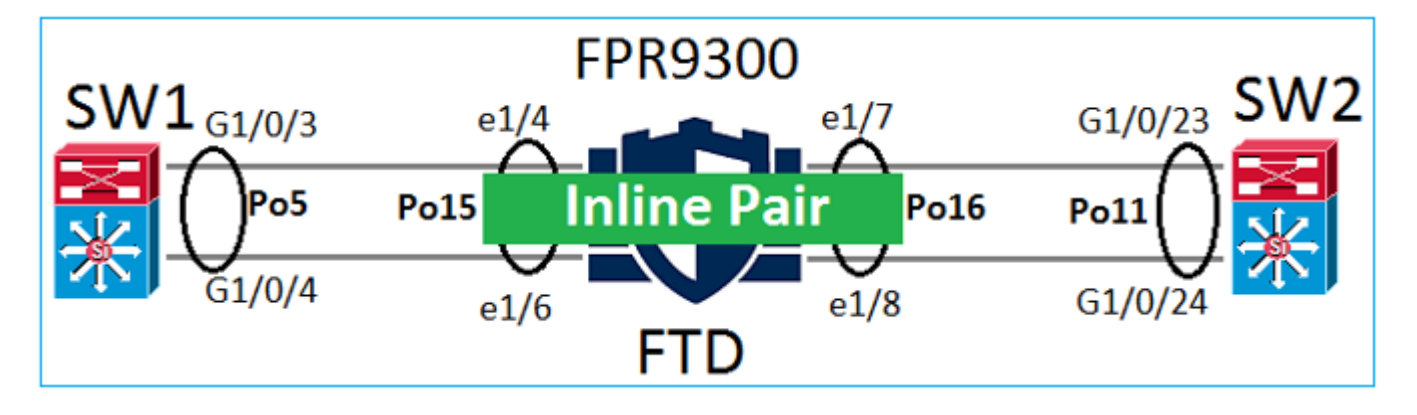

### Caso 4. Canal de puertos a través de FXOS

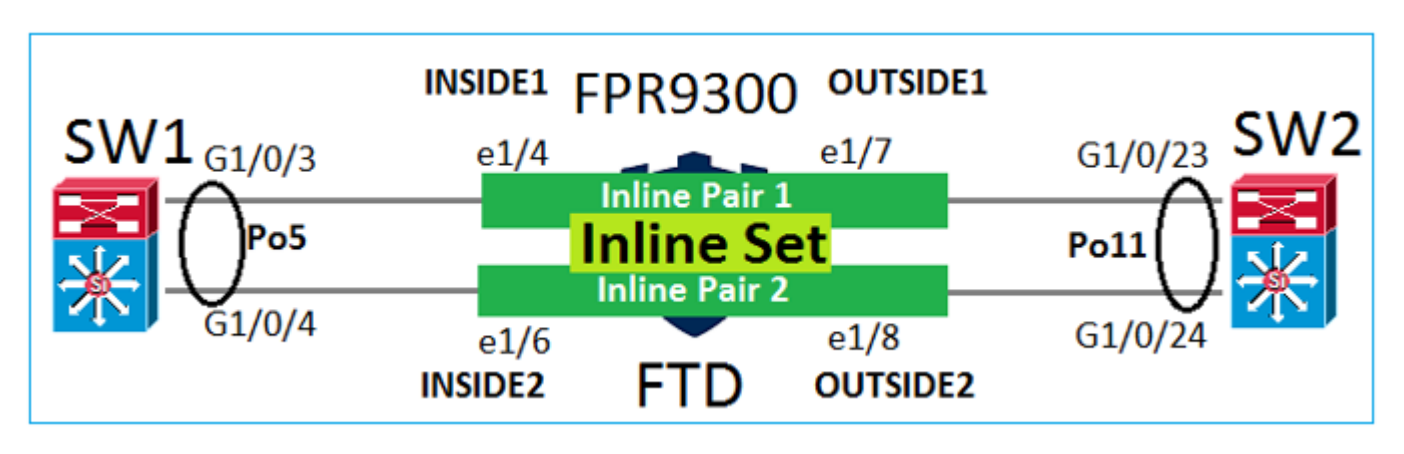

El canal de puerto pasa a través del chasis FXOS. Aquí hay un ejemplo de este diseño:

Nota: en la segunda situación, no hay ningún canal de puerto configurado en el dispositivo Firepower.

Canal de puertos finalizado en FXOS frente a canal de puertos a través de FXOS

| Función                                                   | Comentarios                                                                                                    |
|-----------------------------------------------------------|----------------------------------------------------------------------------------------------------|
| Canal de puertos finalizado en<br>el chasis de FXOS (MIO) | Funciona a partir de FXOS 2.1.1                                                                                                    |
| El canal de puerto pasa por el<br>chasis FXOS (MIO)       | <ul> <li>Funciona en las versiones anteriores a FXOS 2.1.1.58</li> <li>No funciona en FXOS &gt;= 2.1.1.58 y &lt; 2.3.1.3 (debido al <u>ID de bug de Cisco CSCva00405</u>)</li> <li>Funciona en las versiones posteriores a FXOS 2.3.1.3</li> </ul> |

# **Consideraciones adicionales**

Convergencia correcta del LACP

En el caso de una configuración de clúster (ASA o FTD), se recomienda habilitar la convergencia correcta del LACP en Nexus.

# **Preguntas frecuentes**

## P. ¿La distribución de hash de canal de puerto SSP es fija o adaptable?

FXOS utiliza la distribución de hash resistente. Esto parece ser equivalente al modo de distribución de hash fija descrito en la documentación en línea de Nexus 7000/9000. En el hashing flexible, si falla un enlace, los

flujos asignados al enlace que ha fallado se redistribuyen uniformemente entre los enlaces activos. Los flujos actuales a través de los links activos no se refractan y sus paquetes no se entregan fuera de servicio. Cuando se agrega un link al canal de puerto o al grupo ECMP, algunos de los flujos de hash a los links actuales se repasan al nuevo link, pero no a través de todos los links actuales.

# P. ¿Qué sucede si los puertos de switch conectados al canal de puerto se desactivan? ¿FTD monitorea el link físico o el canal de puerto?

Si todos los miembros de la interfaz de canal de puertos se desactivan, el canal de puertos también se desactiva. El estado de funcionamiento del canal de puertos se muestra como fallido. Desde el punto de vista de FTD, el canal de puertos se muestra como inactivo. Por otro lado, en esta regla, hay una excepción: cuando los switches utilizan apilamiento. Con el LACP, la ID del sistema utiliza la dirección MAC de la pila del switch activo y, si el switch activo cambia, la ID del sistema del LACP puede cambiar. Si la ID del sistema del LACP cambia, todo el EtherChannel se torna intermitente y hay una nueva convergencia del STP. Utilice el comando stack-mac persistent timer para controlar si la dirección MAC de la pila cambia o no después de una falla de switch activa.

**P. Desea utilizar el comando ''port-channel min-bundle 2'' para que si un link en el canal de puerto se desactiva, el canal de puerto se desactiva y el firewall realiza una conmutación por fallas.** Esta opción no es posible en el chasis de FXOS. Como solución alternativa y siempre que sea posible, configure el comando lacp min-links en los switches de interconexión.

### P. ¿Cómo capturar paquetes LACP?

Caso 1. Canal de puertos finalizado en el dispositivo lógico (FTD/ASA).

- El canal de puertos finaliza realmente en el nivel de chasis (FXOS).
- No puede capturar paquetes del LACP (ingreso o egreso) ni a nivel del chasis (FXOS) ni a nivel de la aplicación (FTD/ASA).

Caso 2. Canal de puertos a través de FTD: interfaz de FTD implementada como conjunto en línea.

```
inline-set set1
    snort fail-open down
    interface-pair INSIDE OUTSIDE
I
interface Ethernet1/2
nameif INSIDE
cts manual
 propagate sgt preserve-untag
 policy static sgt disabled trusted
!
interface Ethernet1/3
nameif OUTSIDE
cts manual
 propagate sqt preserve-untag
 policy static sgt disabled trusted
LACP Ethertype is 0x8809 (dec 34825):
firepower# capture CAP interface INSIDE ethernet-type 34825
firepower# show capture CAP
   1: 21:15:00.403131
                          2894.0f57.271d 0180.c200.0002 0x8809 Length: 124 <-- LACP packet
```

 0223
 3d00
 0000
 0214
 8000
 0017
 dfd6
 ec00

 0015
 8000
 0222
 3d00
 0000
 0310
 8000
 0000

 0000
 0000
 0000
 0000
 0000
 0000
 0000
 0000
 0000

 0000
 0000
 0000
 0000
 0000
 0000
 0000
 0000
 0000

 0000
 0000
 0000
 0000
 0000
 0000
 0000
 0000

 0000
 0000
 0000
 0000
 0000
 0000
 0000
 0000

Caso 3. Canal de puertos a través de FTD: interfaz de FTD implementada como modo de grupo de puente:

```
interface Ethernet1/2
bridge-group 1
 nameif INSIDE
 cts manual
 propagate sqt preserve-untag
 policy static sqt disabled trusted
 security-level 0
T
interface Ethernet1/3
 bridge-group 1
nameif OUTSIDE
cts manual
 propagate sgt preserve-untag
 policy static sgt disabled trusted
 security-level 0
!
interface BVI1
 ip address 192.168.201.134 255.255.255.0
firepower# capture CAP interface INSIDE ethernet-type 34825
firepower# show capture CAP
1 packet captured
   1: 21:21:29.731987
                            2894.0f57.271c 0180.c200.0002 0x8809 Length: 124 <-- LACP packet
                         0101 0114 8000 0017 dfd6 ec00 0015 8000
                         0222 7d00 0000 0214 0000 0000 0000 0000
                         0000 0000 0000 0000 0000 0310 8000 0000
                         0000 0000 0000 0000 0000 0000 0000 0000
                         0000 0000 0000 0000 0000 0000 0000 0000
                         0000 0000 0000 0000 0000 0000 0000 0000
                         0000 0000 0000 0000 0000 0000 0000
1 packet shown
```

### P. ¿Cómo migrar de un solo puerto a un Port-Channel?

Este cambio requiere una ventana de mantenimiento (MW) y es intrusivo. Una vez que migra de una única interfaz al canal de puertos, toda la configuración relacionada con la interfaz única se desasocia de ella. Una vez creado el canal de puerto, es necesario volver a asociar la misma configuración con el canal de puerto recién configurado, por ejemplo, NAT, enrutamiento, VPN, etc. Para FTD hay una nota en este documento: Configuración de EtherChannel

Para un ASA, el procedimiento se describe en este documento: <u>Conversión de interfaces en uso a una interfaz redundante o EtherChannel</u>

### P. ¿Cómo se cambia el enlace de alta disponibilidad (HA) de FTD a Port-Channel?

Este cambio requiere una ventana de mantenimiento (MW) y es intrusivo. Debe interrumpir la HA y reconfigurarla. En el nuevo par de HA, especifique el canal de puertos como enlace de HA. Documento relacionado:

Configuración de alta disponibilidad de FTD en dispositivos Firepower

### P. Firepower con ASA muestra canal de puerto activo, estado de interfaz física inactivo

Esto está relacionado con el ID de bug de Cisco CSCvp03354

# P. ¿Importa qué elegir para el ID de canal de puerto en el FMC? ¿Tiene que coincidir con algo en el lado del switch?

No, no importa. Puede utilizar cualquier ID de canal de puertos que desee.

# P. En la pestaña Port-Channel Advanced, ¿existe la necesidad de hacer algo por el MAC activo/en espera?

Si planea usar el canal de puertos en el modo de acceso (sin enlace troncal) y utiliza la configuración de alta disponibilidad (HA), se recomienda encarecidamente configurar la MAC como activa/en espera. Esta recomendación no es específica de un canal de puerto, pero se aplica a cualquier configuración de HA.

### P. ¿Es posible configurar descripciones para los miembros de la interfaz de un Port-Channel?

Actualmente (FXOS 2.13.x), no es compatible. Consulte la última guía de configuración de FXOS para obtener más detalles.

### P. ¿Es posible cambiar el algoritmo de balanceo de carga de canal de puerto FXOS?

Actualmente (FXOS 2.13.x), no es compatible. Consulte la última guía de configuración de FXOS para obtener más detalles.

# P. ¿Es posible configurar el número mínimo (links mínimos) de interfaces miembro en un canal de puerto para pasar el canal de puerto al estado agrupado?

Actualmente (FXOS 2.13.x), no es compatible. Consulte la última guía de configuración de FXOS para obtener más detalles.

# Información Relacionada

- <u>Guías de configuración de FXOS</u>
- Guías de configuración del FMC/FTD

# Acerca de esta traducción

Cisco ha traducido este documento combinando la traducción automática y los recursos humanos a fin de ofrecer a nuestros usuarios en todo el mundo contenido en su propio idioma.

Tenga en cuenta que incluso la mejor traducción automática podría no ser tan precisa como la proporcionada por un traductor profesional.

Cisco Systems, Inc. no asume ninguna responsabilidad por la precisión de estas traducciones y recomienda remitirse siempre al documento original escrito en inglés (insertar vínculo URL).